## Se CanadianSolar

Sede mundial CSI Solar Co., Ltd. 199 Lushan Road, SND, Suzhou, Jiangsu, China, 215129 T +1 519 837 1881 F +1 519 837 2550 Consultas de ventas Correo electrónico: info@csisolar.com Correo electrónico de atención al cliente: service.ca@csisolar.com

Europa, Medio Oriente y África Canadian Solar EMEA GmbH LandsbergerStraße 94, 80339 Múnich, Alemania T +49 (0) 89 519 968 90 F +49 (0) 89 519 968 911 Consultas sobre ventas Correo electrónico: sales.emea@csisolar.com Correo electrónico de atención al cliente: service.emea@csisolar.com Australia Canadian Solar MSS (Australia) Pty Ltd 44 Stephenson St, Cremorne VIC 3121, Australia P +61 (3) 860 918 44 Consultas de ventas Correo electrónico: sales.au@csisolar.com Correo electrónico de atención al cliente: service.au@csisolar.com Sudeste asiático 101 Thompson Road #15-03 United Square, Singapur 307591 T +65 6572 905 F +65 6559 4690 Consultas de ventas Correo electrónico: sales.sg@csisolar.com Correo electrónico de atención al cliente: service.cn@csisolar.com América Latina Canadian Solar Brasil Avenida Roque Petroni Junior, 999, 4º piso Vila Gertrudes, São Paulo, Brasil, CEP 04707-910 T +55 11 3957 0336 Consultas de ventas Correo electrónico:sales.br@csisolar.com Correo electrónico de atención al cliente: service.latam@csisolar.com

Este manual está sujeto a cambios sin previo aviso. Los derechos de autor están reservados. Se prohíbe la reproducción de cualquier parte de este número sin permiso por escrito. Respete los productos reales en caso de discrepancias en este manual de usuario.

## Se CanadianSolar

INVERSOR FV CONECTADO A LA RED CSI MANUAL DE INSTALACIÓN Y FUNCIONAMIENTO CSI-25K-T400GL03-E | CSI-30K-T400GL03-E CSI-33K-T400GL03-E | CSI-36K-T400GL03-E CSI-40K-T400GL03-E | CSI-40K-T500GL03-E CSI-50K-T500GL03-E | CSI-15K-T220GL03-E CSI-20K-T220GL03-E

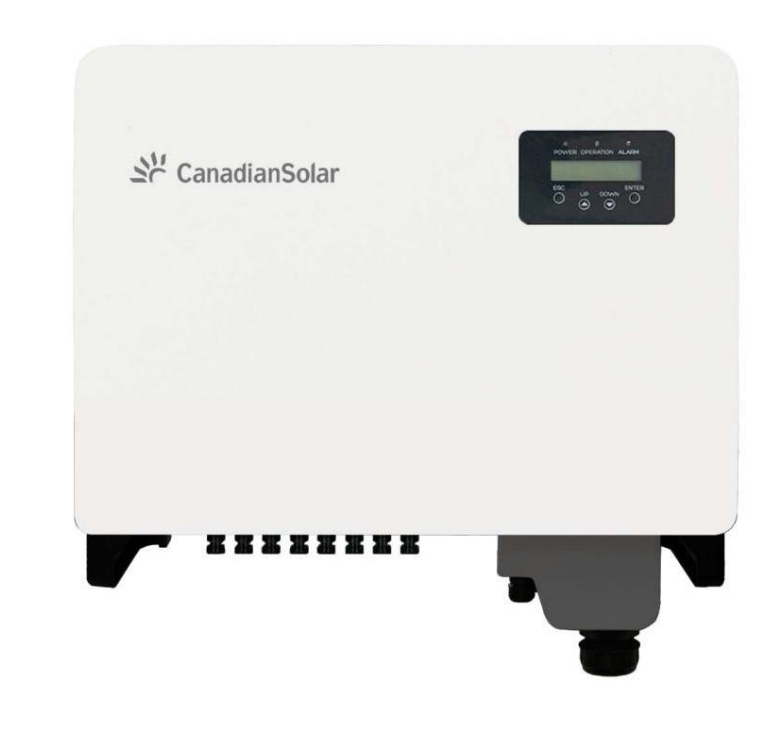

Versión 1.1, Fecha de lanzamiento: 11.2021

CSI Solar Co., Ltd. 199 Lushan Road, SND, Suzhou, Jiangsu, China, 215129 www.csisolar.com

## Contenido

| 1. Introducción                               |    |
|-----------------------------------------------|----|
| 1.1 Descripción del producto                  |    |
| 1.2 Embalaje 2.                               |    |
| Instrucciones de seguridad 2.1                |    |
| Símbolos de seguridad                         |    |
| 2.2 Instrucciones generales de seguridad      |    |
| 2.3 Aviso de uso                              | 5  |
| 2.4 Aviso de eliminación                      | 5  |
| 5 3. Resumen                                  |    |
| 3.1 Pantalla del panel frontal                |    |
| 3.2 Luces indicadoras de estado LED           |    |
| 3.3 Teclado                                   | 6  |
| 3.4 LCD                                       |    |
| 4. Manipulación y almacenamiento de productos |    |
| 4.1 Manipulación del producto                 |    |
| 4.2 Almacenamiento del producto               |    |
| 5. Instalación                                |    |
| 5.1 Seleccione la ubicación del inversor      |    |
| 5.2 Montaje del inversor                      |    |
| 5.3 Conexiones eléctricas                     | 13 |
| 6. Iniciar v detener                          | 26 |
| 6.1 Poner en marcha el inversor               | 26 |
| 6.2 Detener el inversor                       | 26 |
| 7 Operación                                   |    |
| 7.1 Menú principal                            | 27 |
| 7.2 Información                               | 27 |
| 7.3 Configuración                             |    |
| 7.4 Información avanzada.                     |    |
| 7.5 Configuración avanzada                    |    |
| 7.6 Función AFCI                              |    |
| 8. Mantenimiento                              |    |
| 9. Resolución do problema                     |    |
| 10. Especificaciones                          |    |

# 1. Introducción

## 1.1 Descripción del producto

El inversor trifásico Canadian Solar es adecuado para proyectos fotovoltaicos a gran escala. Este manual cubre el modelo de inversor trifásico que se detalla a continuación: CSI-25K-T400GL03-E, CSI-30K-T400GL03-E, CSI-33K-T400GL03-E, CSI-36K-T400GL03-E, CSI-40K-T400GL03-E, CSI-40K-T500GL03-E, CSI- 50K-T500GL03-E, CSI-15K-T220GL03-E, CSI-20K-T220GL03-E

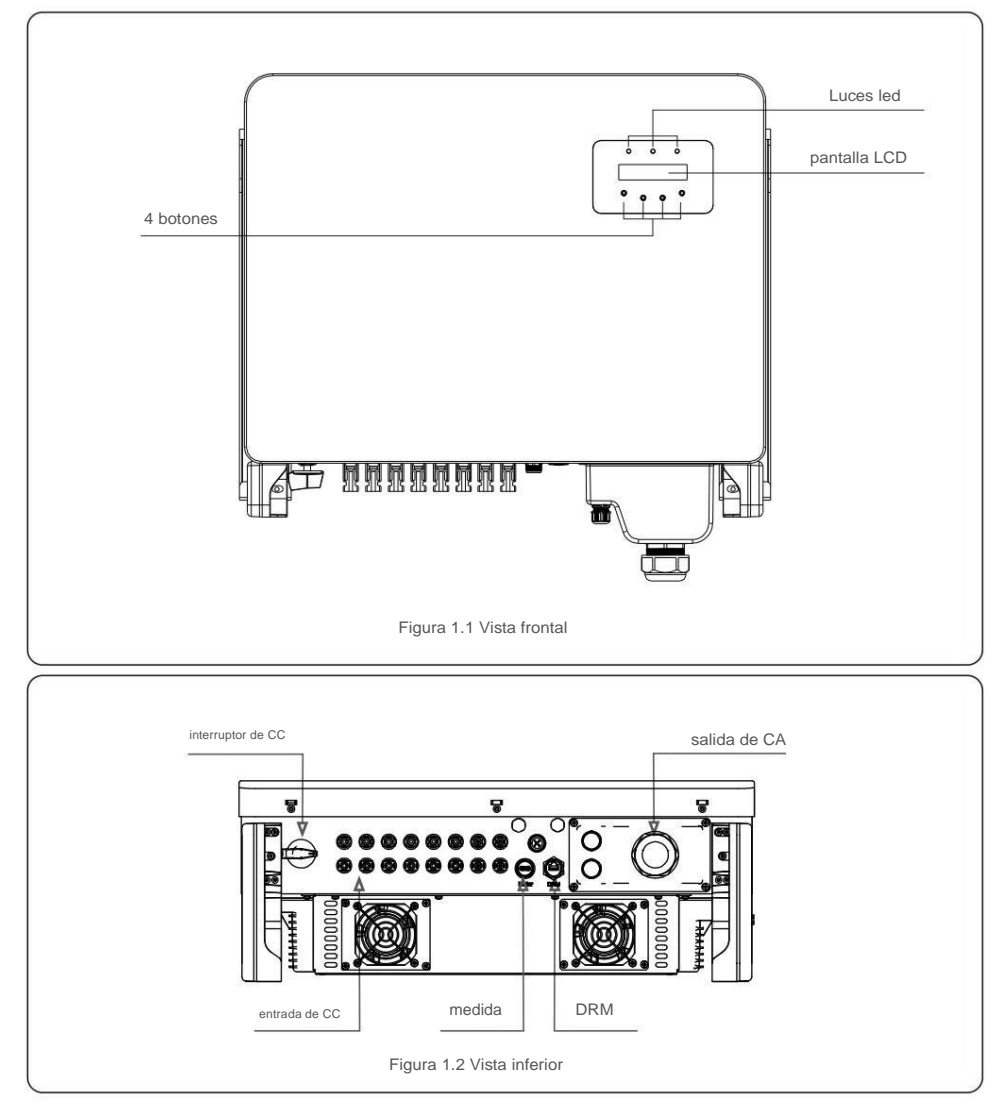

## 1.2 Embalaje

Cuando reciba el inversor, asegúrese de que se incluyen todas las piezas enumeradas a continuación:

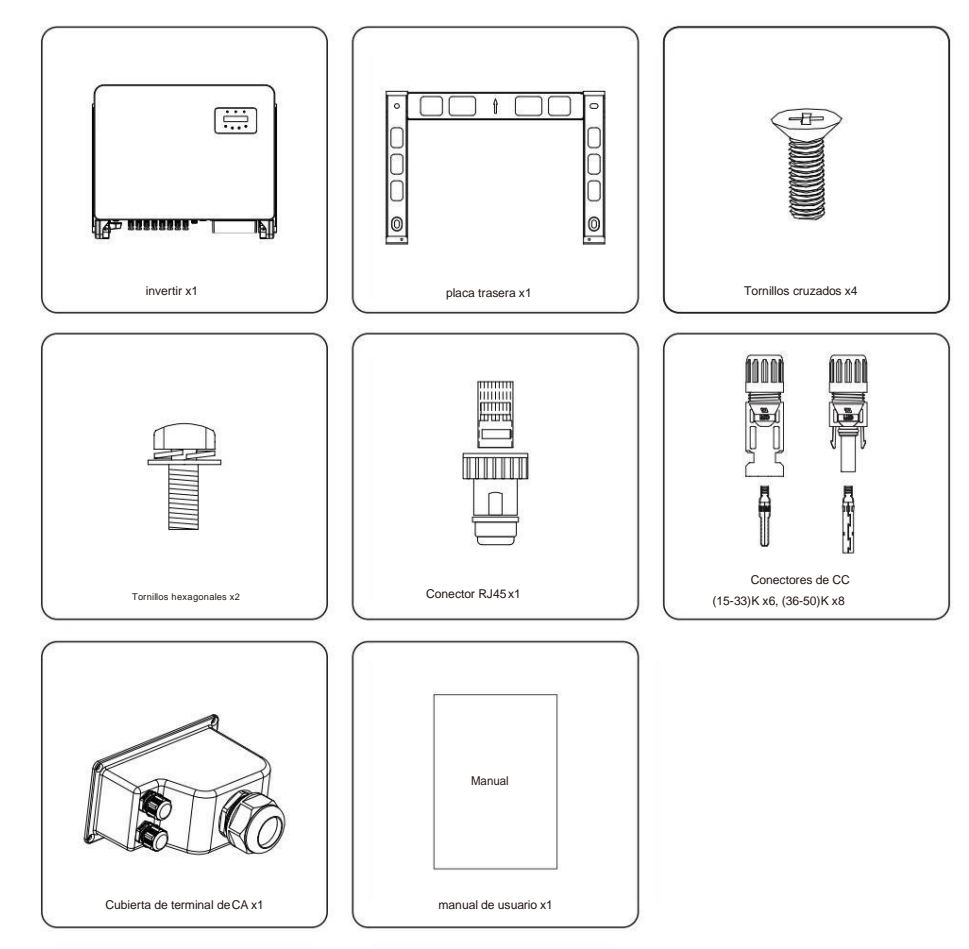

Si falta algo, póngase en contacto con su distribuidor local de Canadian Solar.

## 2. Instrucciones de seguridad

#### 2.1 Símbolos de seguridad

Los símbolos de seguridad utilizados en este manual, que destacan los posibles riesgos de seguridad y la información de seguridad importante, se enumeran a continuación:

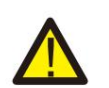

#### ADVERTENCIA:

El símbolo de ADVERTENCIA indica importantes instrucciones de seguridad que, si no se siguen correctamente, podrían provocar lesiones graves o la muerte.

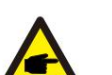

#### NOTA: EI

símbolo de NOTA indica importantes instrucciones de seguridad que, si no se siguen correctamente, podrían provocar daños o la destrucción del inversor.

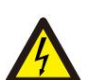

#### PRECAUCIÓN:

El símbolo de PRECAUCIÓN, RIESGO DE DESCARGA ELÉCTRICA indica importantes instrucciones de seguridad que, si no se siguen correctamente, podrían provocar una descarga eléctrica.

#### PRECAUCIÓN:

PRECAUCIÓN, el símbolo de SUPERFICIE CALIENTE indica instrucciones de seguridad que, si no se siguen correctamente, podrían provocar quemaduras.

#### 2.2 Instrucciones generales de seguridad

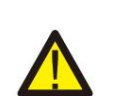

#### ADVERTENCIA:

No conecte la matriz fotovoltaica positiva (+) o negativa (-) a tierra, podría

causar daños graves al inversor.

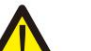

#### ADVERTENCIA:

Las instalaciones eléctricas deben realizarse de acuerdo con las normas de seguridad eléctrica locales y nacionales.

#### ADVERTENCIA:

Para reducir el riesgo de incendio, se requieren dispositivos de protección contra sobrecorriente (OCPD) para los circuitos conectados al inversor.

EI DC OCPD se instalará según los requisitos locales. Todas las fuentes fotovoltaicas y los conductores del circuito de salida deben tener desconexiones que cumplan con el Artículo 690, Parte II del NEC. Todos los inversores trifásicos de Canadian Solar cuentan con un interruptor de CC integrado.

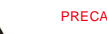

#### PRECAUCIÓN:

Riesgo de descarga eléctrica. No quite la cubierta. No hay servicio de usuario

partes adentro. Solicite el servicio a técnicos de servicio calificados y acreditados.

## PRECAUCIÓN La matriz fotovo

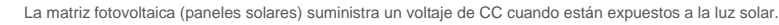

#### PRECAUCIÓN:

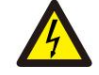

Riesgo de descarga eléctrica por la energía almacenada en los condensadores del Inversor. No quite la cubierta durante 5 minutos después de desconectar todas las fuentes de alimentación. (solo técnico de servicio). La garantía puede quedar anulada si se quita la cubierta sin autorización.

#### PRECAUCIÓN:

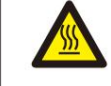

La temperatura de la superficie del inversor puede superar los 75 (167).

Para evitar el riesgo de quemaduras, NO toque la superficie cuando el inversor esté funcionando. El inversor debe instalarse fuera del alcance de los niños.

#### 2.3 Aviso de uso

El inversor ha sido construido de acuerdo con las directrices técnicas y de seguridad aplicables. Utilice el inversor en instalaciones que cumplan únicamente con las siguientes especificaciones:

1. Se requiere instalación permanente.

2. La instalación eléctrica debe cumplir con todas las normas y reglamentos aplicables.

3. El inversor debe instalarse de acuerdo con las instrucciones establecidas en este manual.

- 4. El inversor debe instalarse de acuerdo con las especificaciones técnicas correctas.
- 5. Para poner en marcha el inversor, el interruptor principal de suministro de red (AC) debe estar encendido, antes el aislador de CC del panel solar debe estar encendido. Para detener el inversor, el interruptor principal de suministro de red (CA) debe apagarse antes de que se apaque el aislador de CC del panel solar.

### 2.4 Aviso de eliminación

Los inversores y sus accesorios no deben desecharse con la basura doméstica. Deben llevarse a un punto de recolección apropiado para permitir el reciclaje y evitar posibles impactos en el medio ambiente y la salud humana.

Se respetarán las normas locales en materia de gestión de residuos

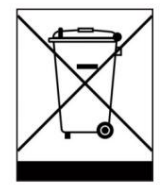

## 3.Resumen

### 3.1 Pantalla del panel frontal

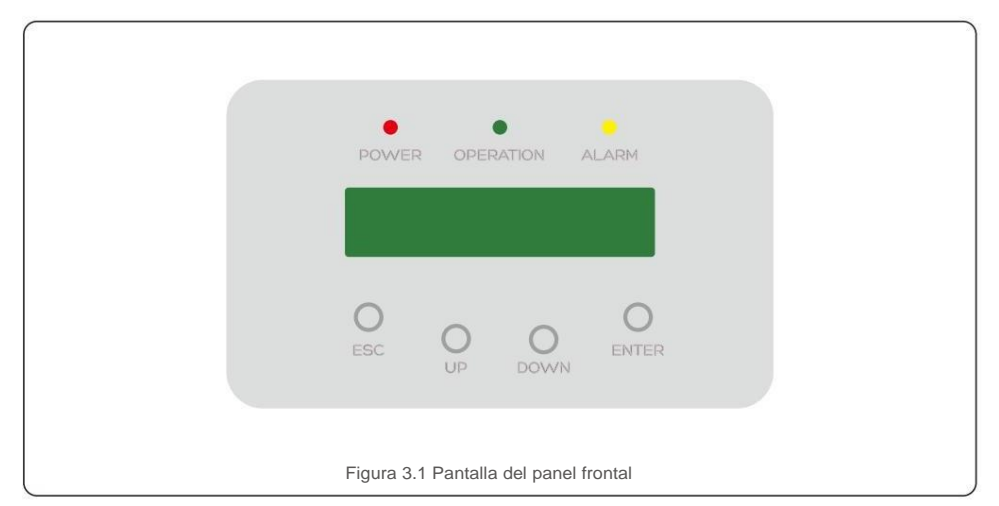

### 3.2 Luces indicadoras de estado LED

|   |           | luz       | estado                                              | Descripción                                       |
|---|-----------|-----------|-----------------------------------------------------|---------------------------------------------------|
|   |           |           | EN                                                  | El inversor puede detectar corriente continua.    |
| 0 | •         | FUERZA    | APAGADO                                             | Sin alimentación de CC o alimentación de CC baja. |
|   |           |           | EN                                                  | El inversor está funcionando correctamente.       |
|   | OPERACIÓN | APAGADO   | El inversor se ha detenido para suministrar energía |                                                   |
|   |           | BRILLANTE | El inversor se está inicializando.                  |                                                   |
| 0 | -         |           | EN                                                  | Se detecta una condición de alarma o falla.       |
|   | ALARMA    | APAGADO   | El inversor está funcionando sin fallas ni alarmas. |                                                   |

#### 3.3 Teclado Hay

cuatro teclas en el panel frontal del Inversor (de izquierda a derecha): ESC, ARRIBA, ABAJO y ENTER. El teclado se utiliza para:

- Desplazarse por las opciones mostradas (las teclas ARRIBA y ABAJO); Acceso
- para modificar los parámetros ajustables (las teclas ESC y ENTER).

#### 3.4 LCD

La pantalla de cristal líquido (LCD) de dos líneas se encuentra en el panel frontal del inversor y muestra la siguiente información:

- Estado y datos de operación inversa;
- Mensajes de servicio para el operador;
- Mensajes de alarma e indicaciones de avería.

## 4. Manipulación y almacenamiento de productos

#### 4.1 Manipulación del producto

Por favor, revise las instrucciones a continuación para el manejo del inversor:

Los círculos rojos a continuación indican recortes en el paquete del producto.
 Empuje los recortes para formar manijas para mover el inversor (vea la Figura 4.1).

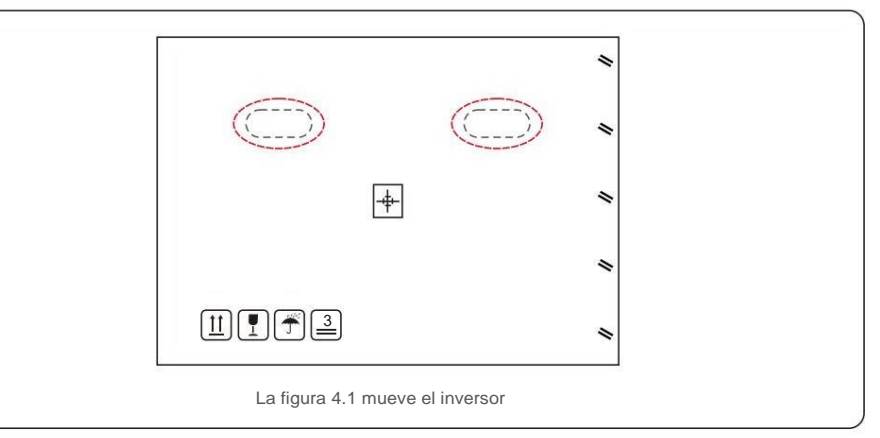

2. Abra la caja, luego dos personas manejan ambos lados de la inversión a través del área indicada con la línea de puntos. (ver figura 4.2).

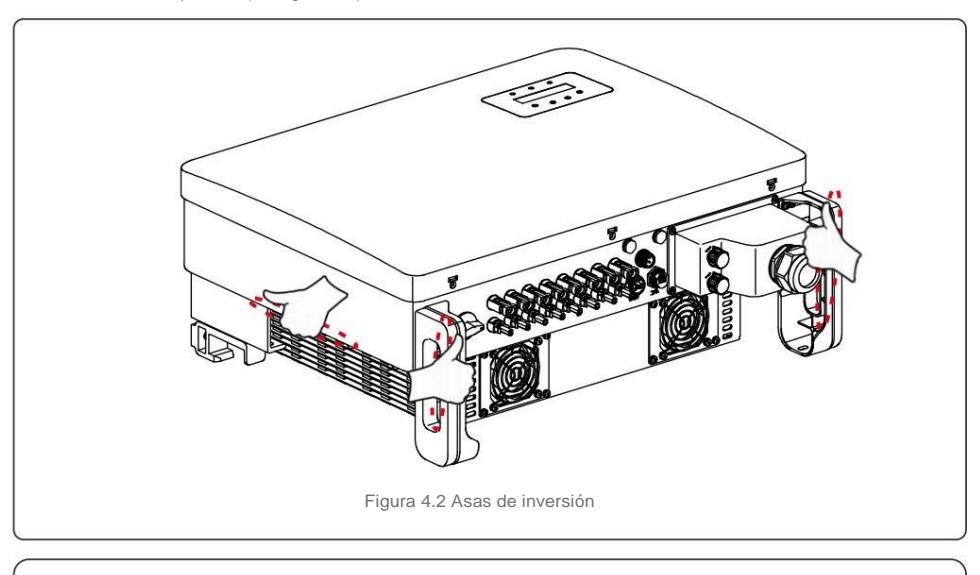

## Δ

NOTA:

Tenga cuidado al levantar el inversor. El peso ronda los 45 kg.

## 4. Manipulación y almacenamiento de productos

## 5. Instalación

#### 4.2 Almacenamiento del producto

Si el inversor no se va a instalar inmediatamente, las instrucciones de almacenamiento y las condiciones ambientales se encuentran a continuación:

- Utilice la caja original para volver a embalar el inversor, selle con cinta adhesiva con el desecante dentro de la caja.
- Guarde los inversores en un lugar limpio y seco, libre de polvo y suciedad.
- La temperatura de almacenamiento debe estar entre -40 y 70 y la humedad debe estar entre 0 y 95 % sin condensación.
- No apile más de tres (3) inversores de altura.
- Mantenga la(s) caja(s) lejos de materiales corrosivos para evitar daños en la carcasa del inversor.
- Inspeccione el empaque regularmente. Si el embalaje está dañado (mojado, dañado por plagas, etc.), vuelva a embalar el inversor inmediatamente.
- Guarde los inversores sobre una superficie plana y dura, no inclinada ni boca abajo.
- Después de un almacenamiento a largo plazo, el inversor debe ser examinado y probado completamente por personal técnico o de servicio calificado antes de usarlo.
- El reinicio después de un largo período de inactividad requiere la inspección del equipo y, en algunos casos, la eliminación de la oxidación y el polvo que se ha depositado en el interior del equipo.

#### 5.1 Seleccione una ubicación para el inversor

dases

Para seleccionar una ubicación para el inversor, se deben considerar los siguientes criterios:

#### ADVERTENCIA: Riesgo de incendio

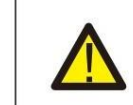

- A pesar de una construcción cuidadosa, los dispositivos eléctricos pueden provocar incendios.
- No instale el inversor en áreas que contengan materiales altamente inflamables o
- No instale el inversor en atmósferas potencialmente explosivas.
- No instale en espacios cerrados pequeños donde el aire no pueda circular libremente. Para evitar el sobrecalentamiento, asegúrese siempre de que el flujo de aire alrededor del inversor no esté bloqueado.
- La exposición a la luz solar directa aumentará la temperatura de funcionamiento del inversor y puede provocar una limitación de la potencia de salida. Canadian Solar recomienda instalar un inversor para evitar la luz solar directa o la lluvia.
- Para evitar el sobrecalentamiento, se debe tener en cuenta la temperatura del aire ambiente de calefacción al elegir la ubicación de instalación del inversor. Canadian Solar recomienda usar un parasol que minimice la luz solar directa cuando la temperatura ambiente alrededor de la unidad supere los 104 °F/40 °C.

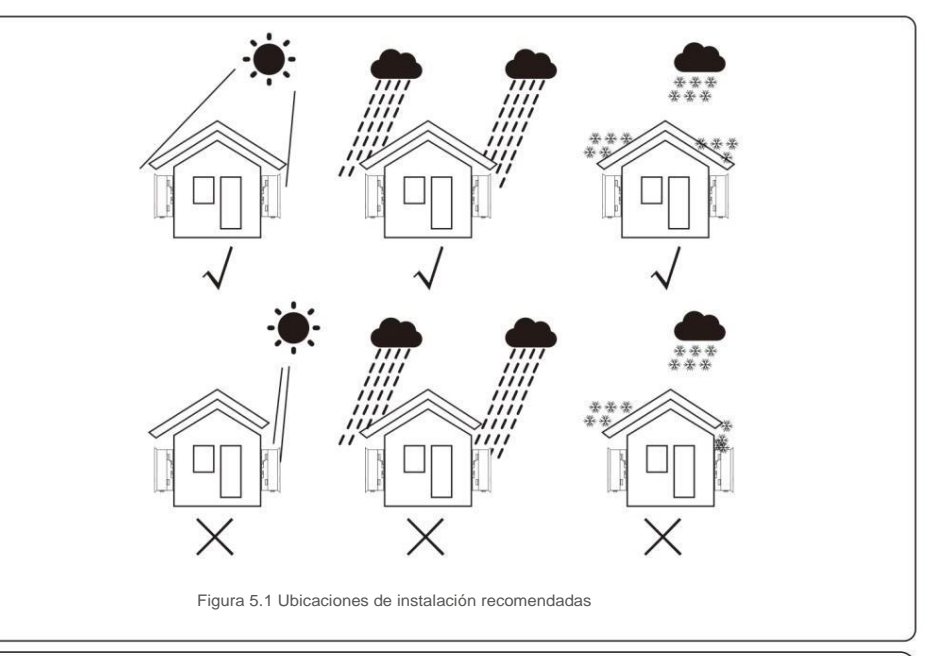

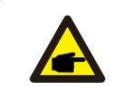

NOTA:

Nada debe almacenarse ni colocarse contra el inversor.

# 5. Instalación

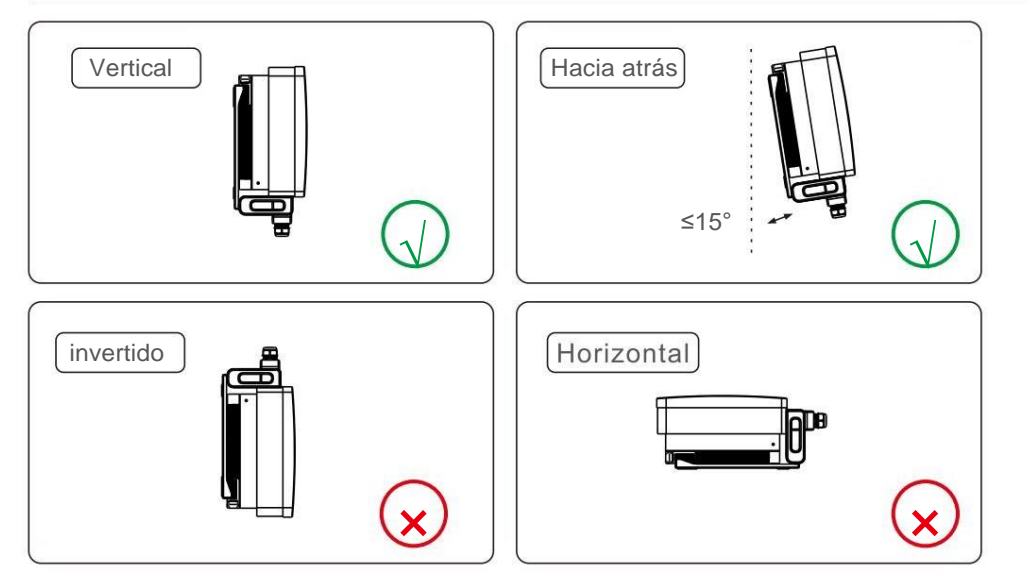

- Instálelo en una superficie vertical o estructura capaz de soportar el peso.
- Instale el inversor verticalmente. Si el inversor no se puede montar verticalmente, se puede inclinar hacia atrás a 15 grados de la vertical.
- Para la instalación de varios inversores en el sitio, se debe mantener un espacio libre mínimo de 500 mm entre cada inversor y cualquier otro equipo montado. La parte inferior del inversor debe estar al menos a 500 mm del suelo o suelo. Ver figura 5.2.
- Se debe considerar la visibilidad de las luces indicadoras de estado LED y la pantalla LCD.

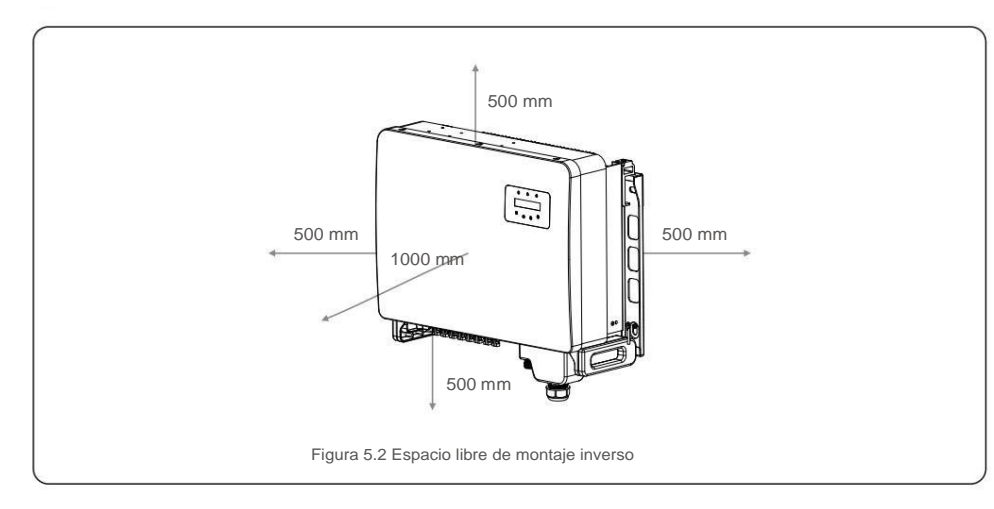

## 5.2 Montaje del inversor

Tamaño de la placa colgante trasera:

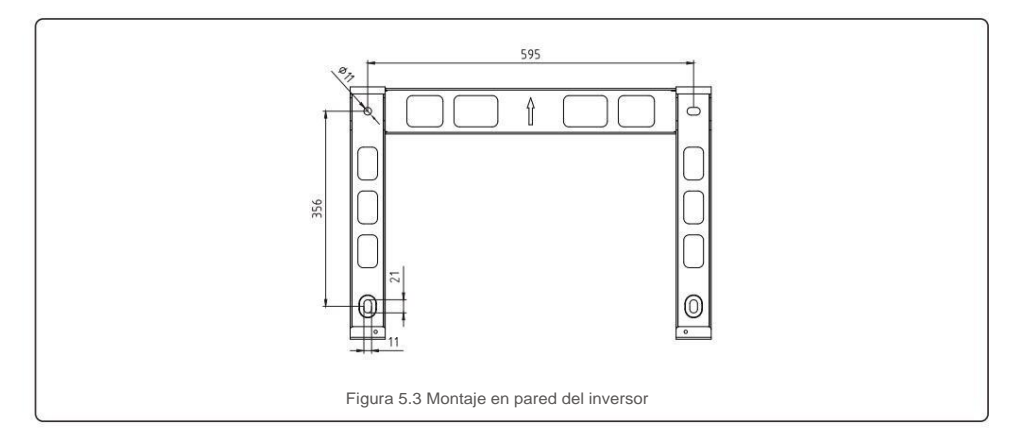

Consulte la figura 5.4 y la figura 5.5. El inversor se montará verticalmente. Los pasos para montar el inversor se enumeran a continuación.

- Consulte la Figura 5.4, los orificios para el perno de expansión se basan en el diámetro del orificio del soporte (M10 \* 70), utilizando la perforación de percusión con el taladro de 10 mm, debe permanecer vertical en la pared. Y el taladro debe estar verticalmente en la pared. Y la profundidad de todos los agujeros de perforación es de 60 mm.
- Asegúrese de que el soporte esté horizontal. Y los orificios de montaje (en la Figura 5.4) están marcados correctamente. Taladre los agujeros en la pared en sus marcas.
- 3. Use los tornillos de expansión adecuados para fijar el soporte en la pared.

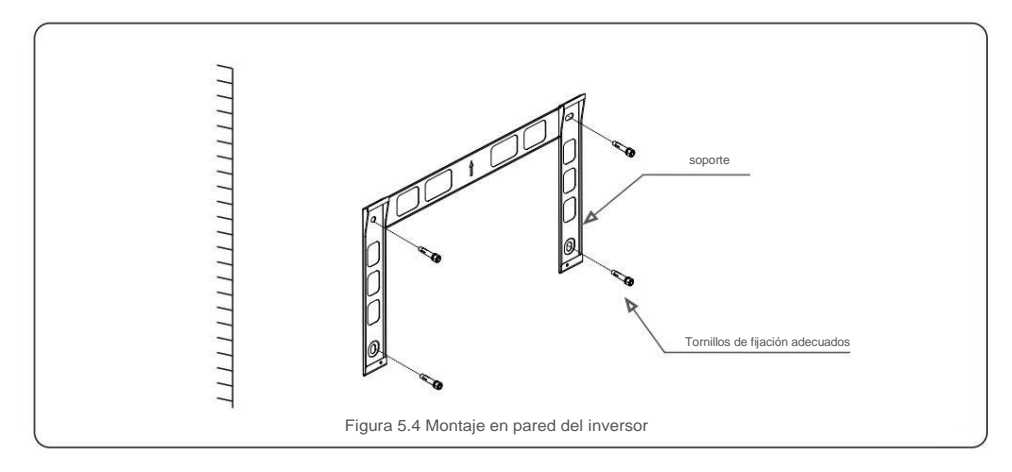

## 5. Instalación

## ADVERTENCIA:

El inversor debe montarse verticalmente.

4. Levante el inversor y cuélguelo en el soporte, y luego deslícelo hacia abajo para asegurarse de que coincidan perfectamente.

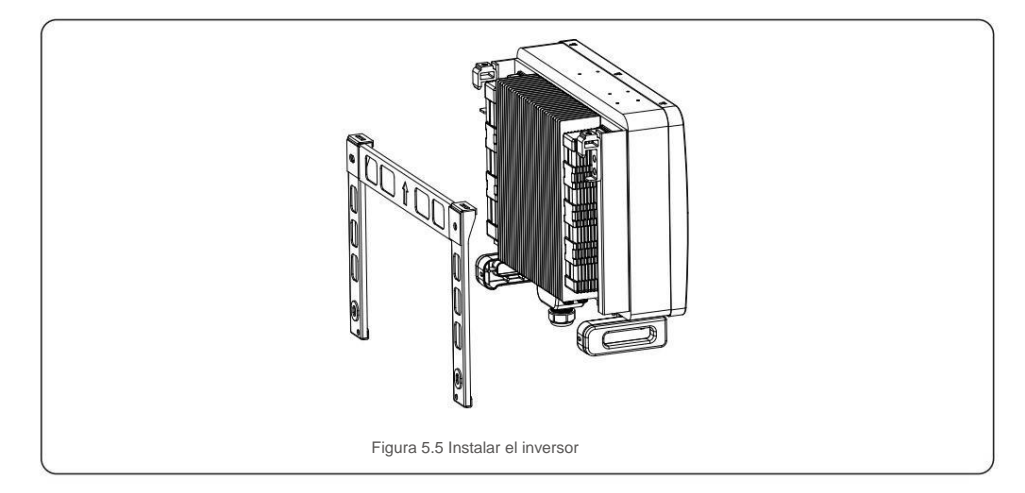

5. Si la posición de instalación es alta, el inversor no se puede montar directamente en la placa de montaje y el cable

de elevación se eleva a través de los dos orificios de elevación.

(La cuerda debe cumplir con los requisitos de carga de este producto).

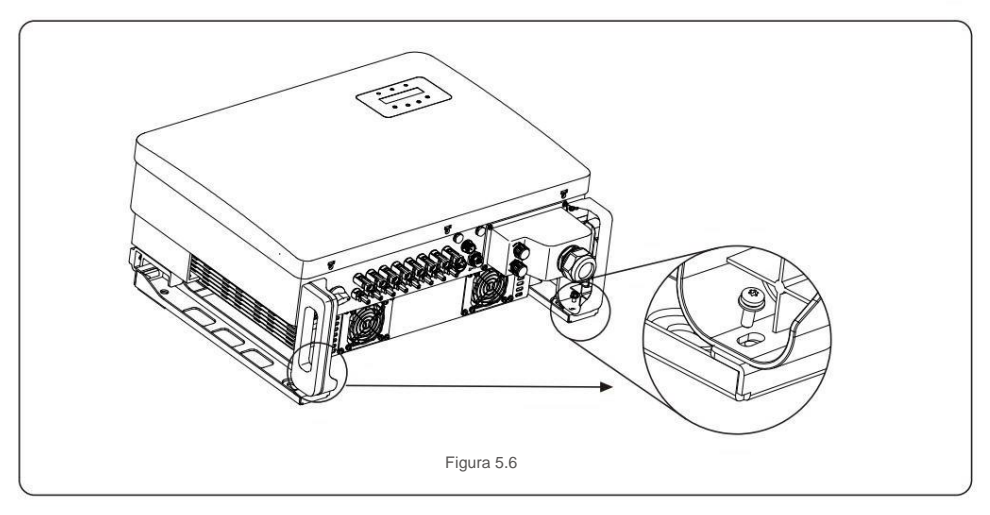

### 5.3 Conexiones eléctricas

El inversor diseña un terminal de conexión rápida, por lo que la cubierta superior no necesita abrirse durante la

conexión eléctrica. El signo significa que se encuentra en la parte inferior del inversor, como se muestra a continuación en la tabla 5.1. Todas las conexiones eléctricas son adecuadas para el estándar local o nacional.

|         | Engine de la listemater de CC |
|---------|-------------------------------|
| EN      | Encienda el interruptor de CC |
| APAGADO | Apague el interruptor de CC   |
| COM1    | Puerto COM para monitoreo     |
| METRO   | Puerto COM para medidor       |
| DRM     | Puerto COM para DRM           |

La conexión eléctrica del inversor debe seguir los pasos que se indican a continuación:

1. Apague el interruptor principal de suministro de red (CA).

2. Apague el aislador de CC.

3. Conectar el inversor a la red.

4. Monte el conector de entrada FV en el inversor.

### 5.3.1 Puesta a tierra

Para proteger eficazmente el inversor, se deben realizar dos métodos de conexión a tierra. Conecte el cable de conexión a tierra de CA (consulte la sección 5.3.3)

Conecte el terminal de puesta a tierra externo.

Para conectar el terminal de conexión a tierra en el disipador de calor, siga los pasos a continuación:

 Prepare el cable de puesta a tierra: se recomienda utilizar el exterior de ≥ 16 mm<sup>2</sup> cable con núcleo de cobre.

2. Prepare los terminales OT: M6.

#### Importante:

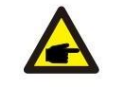

Para múltiples inversores en paralelo, todos los inversores deben estar conectados al mismo punto de tierra para eliminar la posibilidad de que exista un potencial de voltaje entre motivos inversos. 3. Pele el aislamiento del cable de tierra a una longitud adecuada (consulte la Figura 5.7).

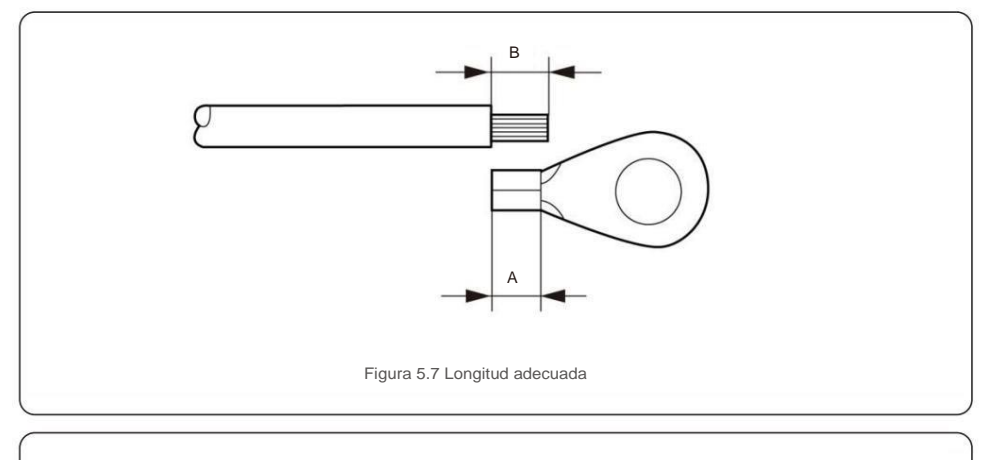

### Importante:

P

B (longitud de pelado del aislamiento) es de 2 mm a 3 mm más larga que A (área de prensado del terminal del cable OT) de 2 mm a 3 mm.

#### 4. Inserte el cable pelado en el área de prensado del terminal OT y use el

abrazadera para engarzar el terminal al cable (consulte la Figura 5.8).

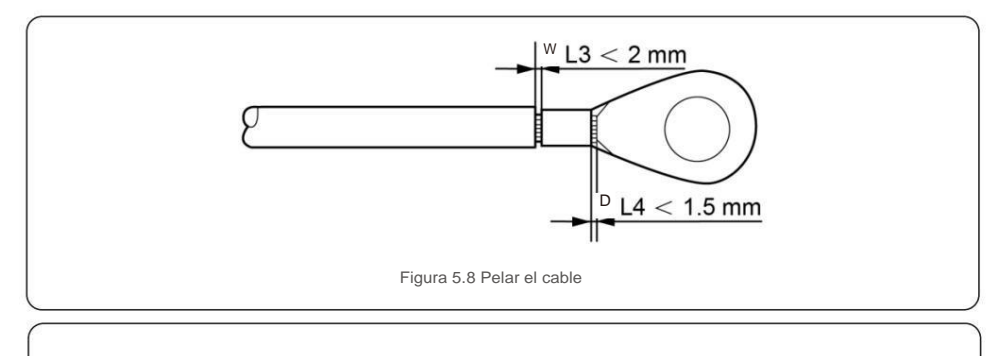

### Importante: Después de

Después de engarzar el terminal al cable, inspeccione la conexión para asegurarse de que el terminal está sólidamente engarzado al cable.

- 5. Retire el tornillo del punto de conexión a tierra del disipador de calor.
- Conecte el cable de conexión a tierra al punto de conexión a tierra del disipador de calor y apriete el tornillo de puesta a tierra, el par es de 3-4 Nm (consulte la figura 5.9).

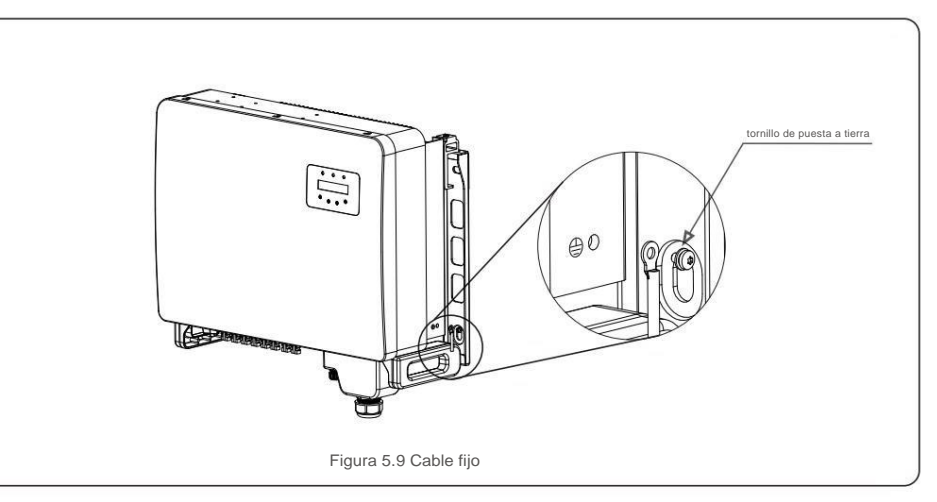

#### Importante:

A

Para mejorar el rendimiento anticorrosión,

Después de instalar el cable a tierra, se prefiere aplicar silicona o pintura para protegerlo.

# 5. Instalación

## 5. Instalación

### 5.3.2 Conexión del lado fotovoltaico del inversor

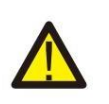

Antes de conectar el inversor, asegúrese de que el voltaje del circuito abierto del conjunto fotovoltaico esté dentro del límite del inversor.

Antes de la conexión, asegúrese de que la polaridad de la tensión de salida del conjunto fotovoltaico coincida con los símbolos "DC+" y "DC-".

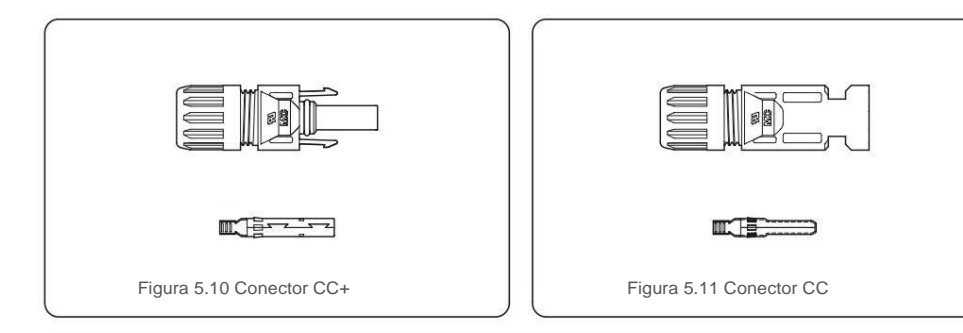

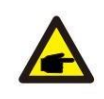

Utilice el cable de CC adecuado para el sistema fotovoltaico.

| tipo de cable                          | Sección transversal (mm <sup>2</sup> ) |                   |  |
|----------------------------------------|----------------------------------------|-------------------|--|
|                                        | Rango                                  | Valor recomendado |  |
| Cable fotovoltaico genérico industrial | 4,0~6,0                                | 4.0 (12.4)WG)     |  |
| (modelo: PV1-F)                        | (12~10AWG)                             | 4,0 (12 AWG)      |  |

Los pasos para ensamblar los conectores de CC se enumeran a continuación:

- 1. Pele el cable de CC unos 7 mm, desmonte la tuerca ciega del conector. (ver Figura 5.12)
- 2. Inserte el cable en la tuerca ciega del conector y el pin de contacto. (ver Figura 5.13)
- 3. Engarce la clavija de contacto al cable con una engarzadora de cables adecuada. (ver Figura 5.14)
- Inserte el conector de metal en la parte superior del conector y apriete la tuerca con un par de 3-4 Nm (ver figura 5.15).

5. Mida el voltaje fotovoltaico de la entrada de CC con un multímetro, verifique la polaridad del cable de entrada de CC.

(consulte la figura 5.16), y asegúrese de que cada cadena de voltaje fotovoltaico esté dentro del rango de funcionamiento del inversor. Conecte el conector de CC con el inversor hasta que escuche un ligero clic que indique

conexión exitosa. (ver figura 5.17)

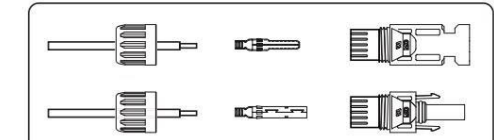

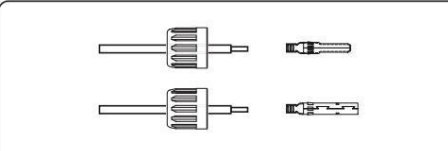

Figura 5.13 Inserte el cable en el

Figura 5.12 Desmontaje de la tuerca ciega del conector

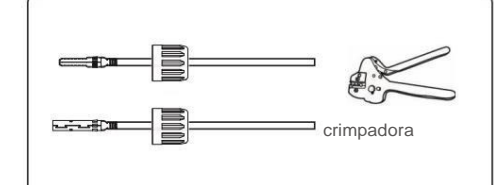

Figura 5.14 Engarce el pin de contacto al cable

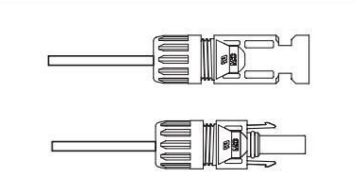

conector Tuerca ciega y pin de contacto

Figura 5.15 Conector con tuerca ciega atornillada

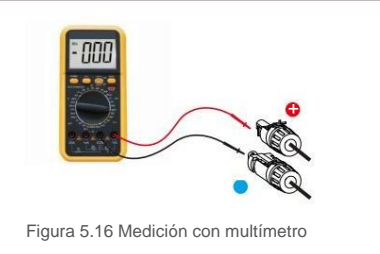

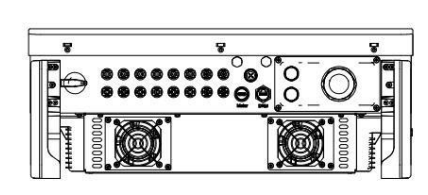

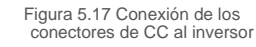

#### Precaución:

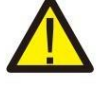

Si las entradas de CC se conectan accidentalmente de forma inversa o si el inversor está defectuoso o no funciona correctamente, NO está permitido apagar el interruptor de CC, ya que dañará el inversor e incluso provocará un incendio.

Las acciones correctas son:

\*Usar un amperímetro de pinza para medir la corriente de la cadena de CC.

\*Si está por encima de 0,5 A, espere a que la radiación solar se reduzca hasta que la corriente disminuya por debajo de 0,5 A.

\* Solo después de que la corriente esté por debajo de 0,5 A, puede apagar los interruptores

de CC y desconectar las cadenas fotovoltaicas.

Tenga en cuenta que cualquier daño debido a operaciones incorrectas no está cubierto por la garantía del dispositivo.

# 5. Instalación

## 5. Instalación

## 5.3.3 Conectar el lado de la red del inversor

Para la conexión de CA, es necesario utilizar un cable de 10-35 mm<sup>2</sup>. Asegúrese de que la resistencia del cable sea inferior a 1,5 ohmios.

| Especificación de              | e cables    | Cable con núcleo de cobre |
|--------------------------------|-------------|---------------------------|
| Área transversal               | Rango       | 10~35                     |
| transversal (mm <sup>2</sup> ) | recomendado | 25                        |
| Diámetro exterior del cable    | Rango       | 22~32                     |
| (mm)                           | recomendado | 27                        |

NOTA:

Para una conexión confiable, recomiende al cliente que seleccione los conectores tipo Euro correspondientes según las especificaciones de cableado para conectar el terminal.

Los pasos para ensamblar los terminales de red de CA se enumeran a continuación:

 Pele el extremo de la cubierta aislante del cable de CA unos 80 mm y luego pele el extremo de cada cable. (como se muestra en la figura 5.18)

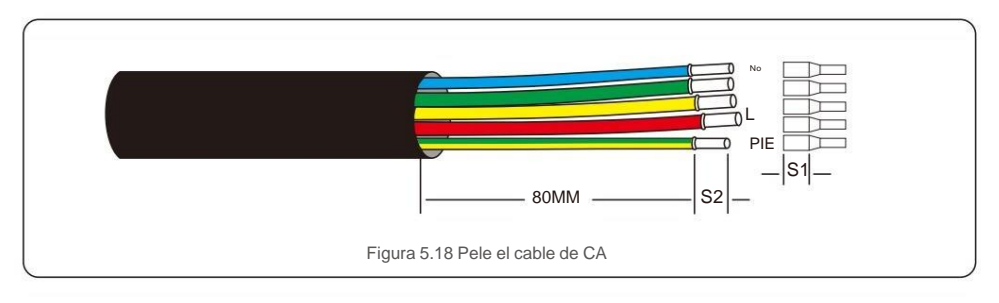

#### NOTA:

S2 (longitud de pelado del aislamiento) debe ser tan larga como S1 (área de compresión del cable del terminal de CA).

2. Pele el aislamiento del cable más allá del área de crimpado del cable del terminal OT,

luego use una herramienta de crimpado hidráulica para crimpar el terminal. La parte engarzada del terminal debe aislarse con un tubo termorretráctil o cinta aislante.

3. Deje el disyuntor de CA desconectado para asegurarse de que no se cierre inesperadamente.

4. Retire los 4 tornillos de la caja de conexiones del inversor y retire la caja de conexiones. cubrir .

 Inserte el cable a través de la tuerca, la vaina y la tapa del terminal de CA. Conecte el cable al bloque de terminales de CA a su vez, utilizando una llave de tubo. Apriete los tornillos en el bloque de terminales.
 El torque es de 3~4Nm (como se muestra en la Figura 5.19).

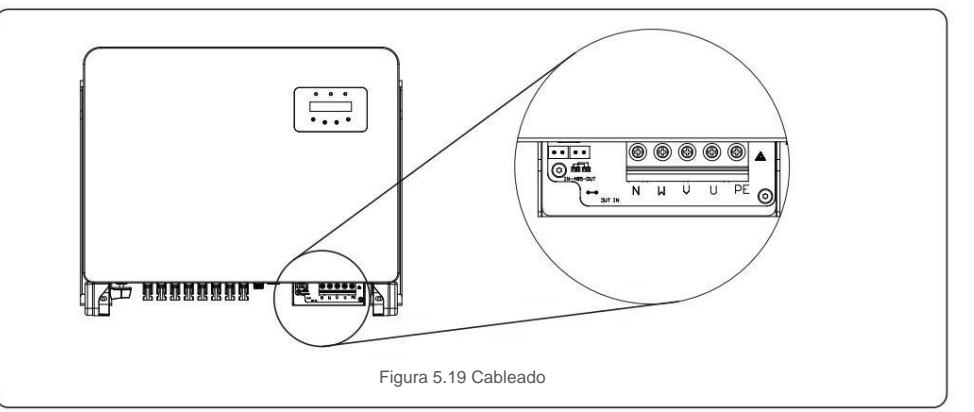

### 5.3.4 Conexión de monitorización del inversor

El inversor se puede monitorear a través de Wi-Fi o GPRS. Toda la comunicación de Canadian Solar los dispositivos son opcionales (Figura 5.20). Para obtener instrucciones de conexión, consulte los manuales de instalación del dispositivo de monitoreo solar canadiense.

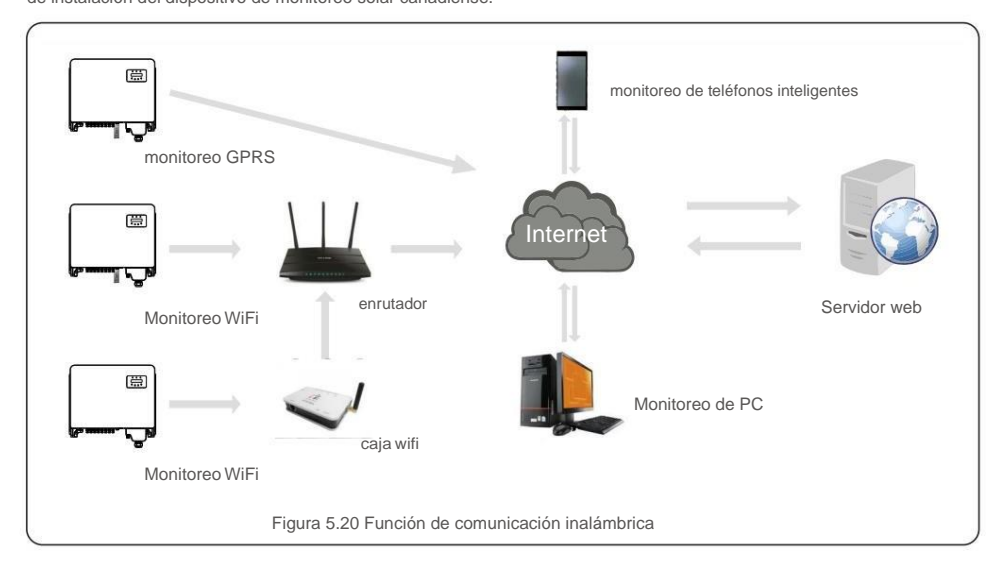

#### Sistema de monitoreo para múltiples inversores

Se pueden monitorear varios inversores mediante la configuración en cadena RS-485. (Ver figura 5.26).

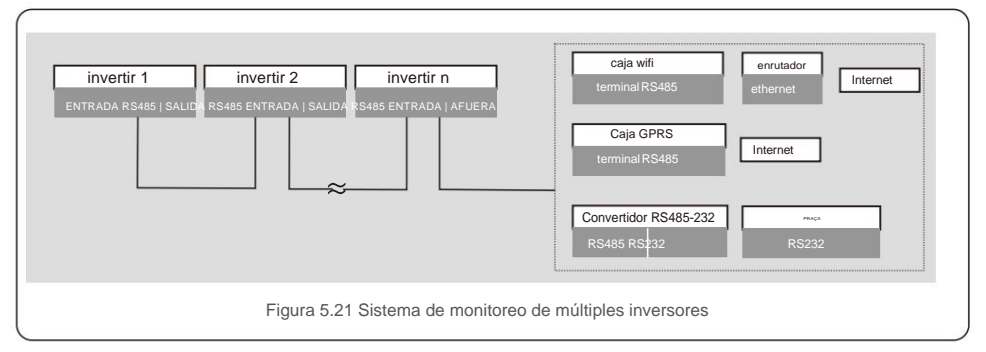

## 5.3.4.1 Conexión RS485

Instale los cables de comunicación RS485 a través del bloque de terminales como se muestra en la Figura 5.22. El área de sección transversal del cable recomendada es de 0,2 a 1,5 mm<sup>2</sup>, el diámetro exterior del cable es de 5 a 10 mm.

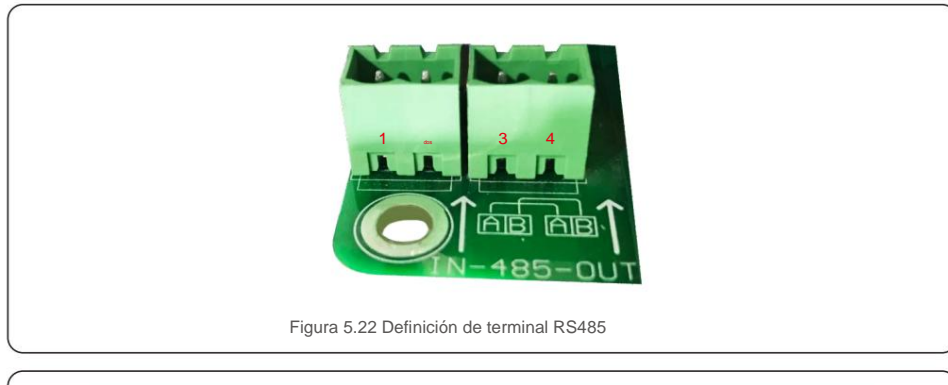

| EN EL. | definición de puerto | Descripción                       |
|--------|----------------------|-----------------------------------|
| 1      | RS485A1 EN           | RS485A1, señal diferencial RS485+ |
| dos    | RS485B1 EN           | RS485B1, señal diferencial RS485  |
| 3      | RS485A2 SALIDA       | RS485A2, señal diferencial RS485+ |
| 4      | RS485B2 SALIDA       | RS485B2, señal diferencial RS485  |

conexión del bloque de terminales

El. Use un pelacables para pelar la capa de aislamiento de los cables de comunicación hasta una cierta longitud, como se muestra en la Figura 5.23. B. Desenrosque

las tapas de "COM2" y "COM3" en el inversor como se muestra en la Figura 5.24.

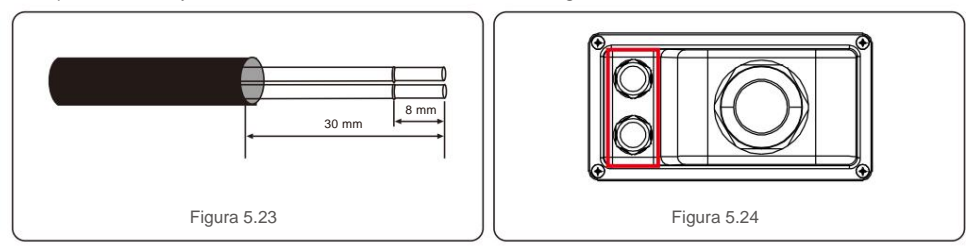

w. Inserte los cables de comunicación en los puertos "COM2" y "COM3". d. Sujete los cables a los terminales enchufables proporcionados en el paquete de accesorios. Es. Haga coincidir los terminales enchufables con el bloque de terminales del inversor y presione para fijarlo.

Después de la instalación del cable, recuerde apretar los tornillos de la cubierta del terminal de CA en caso de daños por agua.

### 5.3.5 Máx. dispositivo de protección contra sobrecorriente (OCPD)

Para proteger los conductores de conexión a la red de CA del inversor, Canadian Solar recomienda instalar interruptores que protejan contra sobrecorriente. La siguiente tabla define las clasificaciones OCPD para los inversores canadienses solares trifásicos.

| Contrarrestar      | Tensión<br>nominal (V) | salida nominal<br>corriente (amperios) | Corriente para dispositivo de<br>protección (A) |
|--------------------|------------------------|----------------------------------------|-------------------------------------------------|
| CSI-25K-T400GL03-E | 220/380, 230/400       | 38,0/36,1                              | 50                                              |
| CSI-30K-T400GL03-E | 220/380, 230/400       | 45,6/43,3                              | 63                                              |
| CSI-33K-T400GL03-E | 220/380, 230/400       | 50,1/47,6                              | 63                                              |
| CSI-36K-T400GL03-E | 220/380, 230/400       | 54,7/52,0                              | 80                                              |
| CSI-40K-T400GL03-E | 220/380, 230/400       | 60,8/57,7                              | 80                                              |
| CSI-40K-T500GL03-E | 480                    | 48.1                                   | 63                                              |
| CSI-50K-T500GL03-E | 480                    | 60.1                                   | 80                                              |
| CSI-15K-T220GL03-E | 220                    | 39.4                                   | 63                                              |
| CSI-20K-T220GL03-E | 220                    | 52.5                                   | 80                                              |

Tabla 5.3 Calificación de la red OCPD

## 5. Instalación

## 5. Instalación

## 5.3.6 Conexión del medidor (opcional)

El inversor puede funcionar con un medidor inteligente trifásico para lograr la función de administración de energía de exportación y/o la función de monitoreo de consumo de 24 horas.

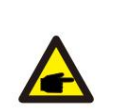

NOTA

Para lograr la función de administración de energía de exportación, el medidor inteligente se puede instalar en el lado de la red o en el lado de la carga.

Para lograr la función de monitoreo de consumo de 24 horas, el medidor inteligente solo se puede instalar en el lado de la red.

Se admiten dos tipos de medidores: Medidor de

tipo de inserción directa: corriente de entrada máxima 80A (DTSD1352-Tipo de inserción directa).

Medidor tipo CT externo: se suministran CT de 150 A/5 A (DTSD1352: tipo CT externo).

El cliente puede realizar el pedido de un medidor adecuado a los representantes de ventas de Canadian Solar.

A continuación se muestran los diagramas de conexión de diferentes medidores que se conectan a diferentes ubicaciones.

Ajustes detallados, consulte la Sección 7.5.12

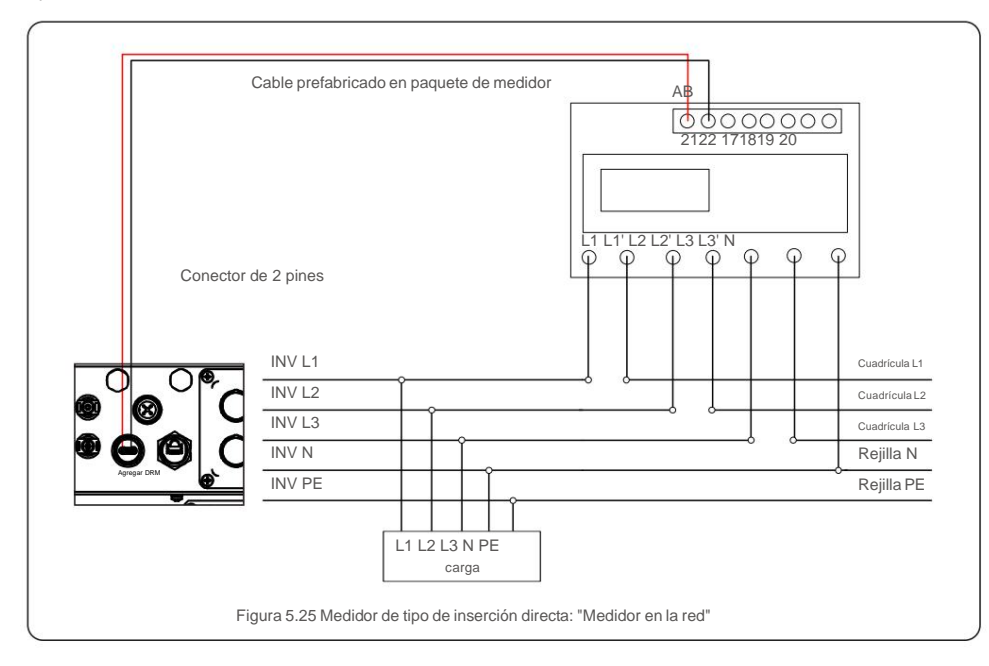

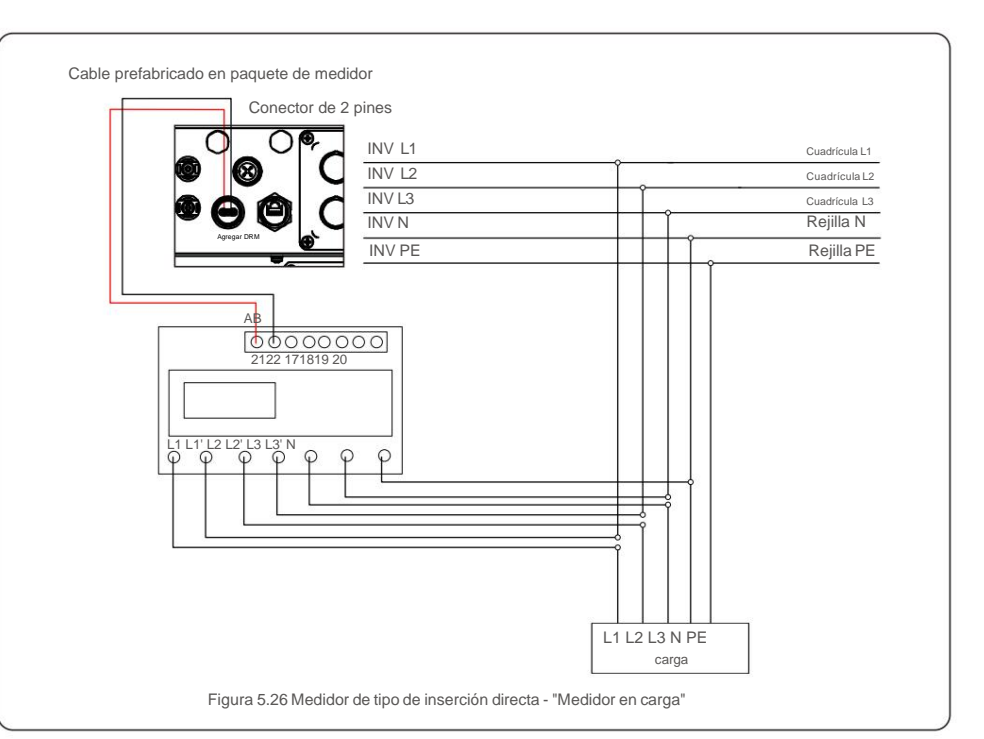

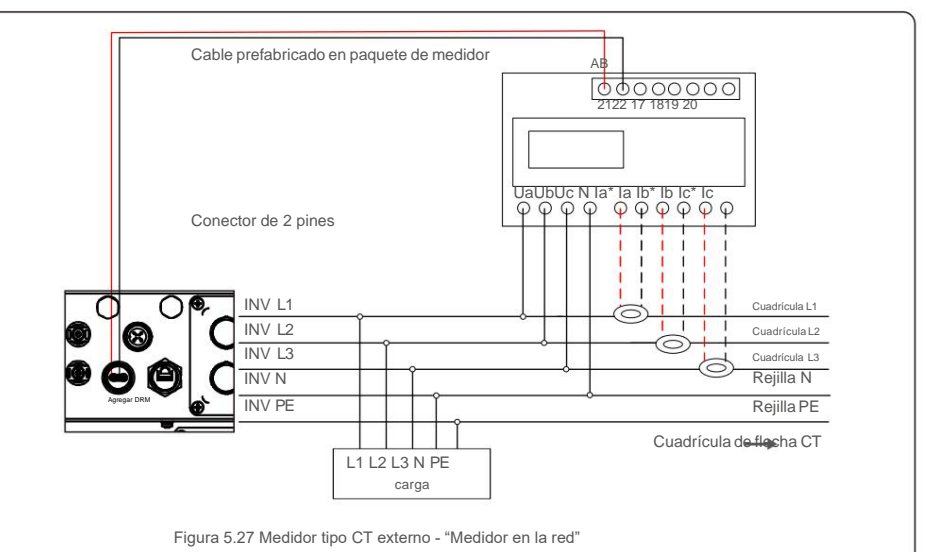

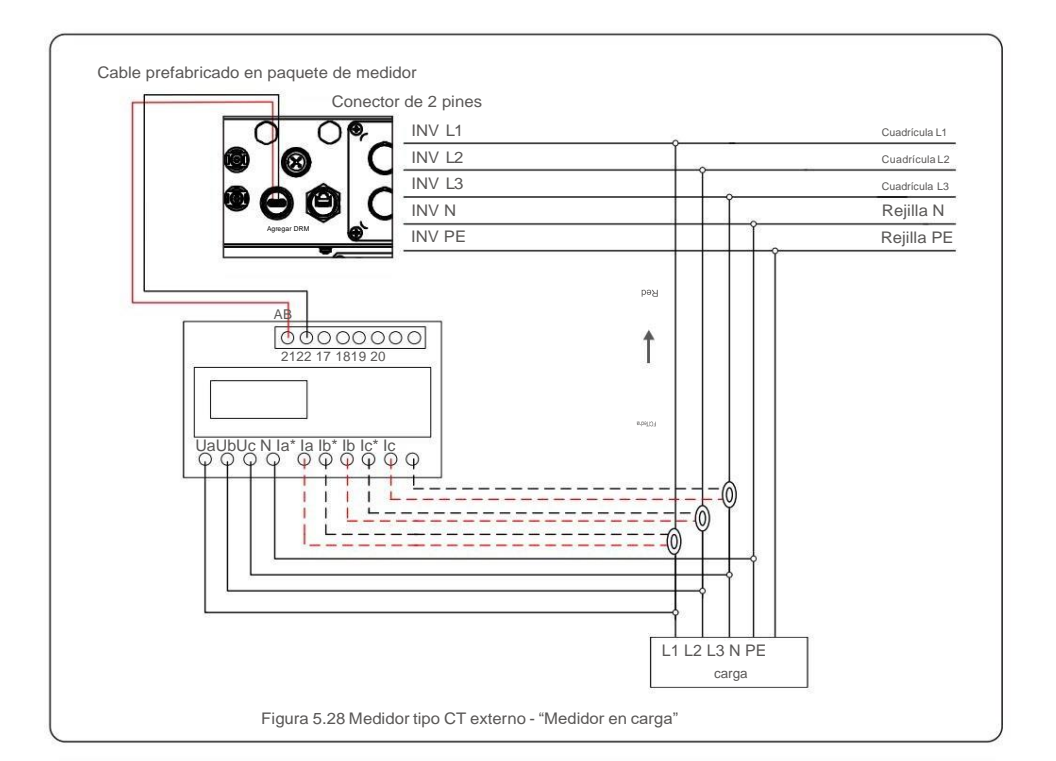

## 5.3.7 Conexión de la interfaz lógica

Algunas normativas locales exigen una interfaz lógica que pueda funcionar con un simple interruptor o contactor (no disponible en Sudáfrica).

Cuando el interruptor está cerrado, el inversor puede funcionar normalmente. Cuando se abre el interruptor, el inversor

reducirá su potencia de salida a cero en 5 segundos.

Los pines 5 y 6 del terminal RJ45 se utilizan para la conexión de la interfaz lógica.

Siga los pasos a continuación para ensamblar el conector RJ45.

1. Inserte el cable de red en el terminal de conexión de comunicación de RJ45.

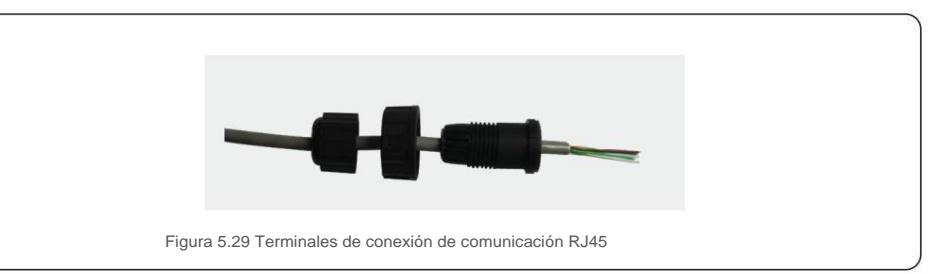

2. Utilice el pelacables de red para pelar la capa de aislamiento del cable de comunicación.

De acuerdo con la secuencia de línea estándar de la figura 5.30, conecte el cable al enchufe de RJ45 y luego use una herramienta de engaste de cable de red para apretarlo.

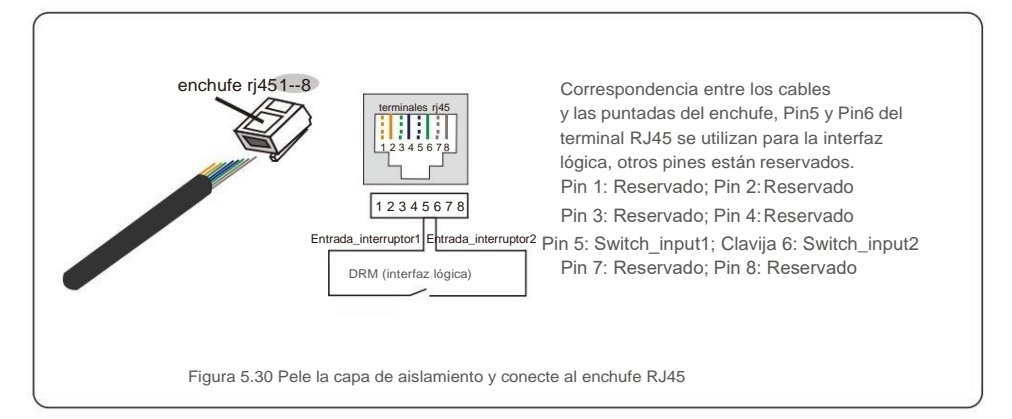

3. Conecte RJ45 a DRM (interfaz lógica).

Después de la conexión de cables, consulte el capítulo 7.5.9.1 para habilitar la función de interfaz lógica.

## 6. Iniciar y detener

#### 6.1 Poner en marcha el inversor

Para poner en marcha el Inversor, es importante que se sigan estrictamente los siguientes pasos

- 1. Encienda primero el interruptor principal de suministro de red (CA).
- Encienda el interruptor de CC. Si el voltaje de los conjuntos fotovoltaicos es mayor que el voltaje de arranque, el inversor se inicializará. El LED rojo de alimentación se encenderá.
- 3. Cuando los lados de CC y CA suministren al inversor, estará listo para generar

fuerza. Inicialmente, el inversor comprobará tanto sus parámetros internos como los parámetros de la red de CA para asegurarse de que se encuentran dentro de los límites aceptables. Al mismo tiempo, el LED verde parpadeará y la pantalla LCD mostrará la información de INICIALIZANDO.

 Después de 30 a 300 segundos (según los requisitos locales), el inversor comenzará a generar energía. El LED verde estará encendido continuamente y la pantalla LCD mostrará GENERANDO.

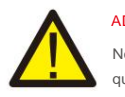

#### ADVERTENCIA:

No toque la superficie cuando el inversor esté funcionando. Puede estar caliente y causar quemaduras.

### 6.2 Detener elinversor

Para detener el inversor, es obligatorio seguir los pasos a continuación en el orden exacto descrito.

- 1. Seleccione "Grid Off" en la Configuración avanzada de Inverter LCD.
- 2. Apague el interruptor de CA entre el inversor Canadian Solar y la red.
- 3. Espere aproximadamente 30 segundos (durante este tiempo, los condensadores del lado de CA se están disipando
  - energía). Si el inversor tiene voltaje de CC por encima del umbral de arranque, el rojo POWER
  - Se encenderá el LED. Apague el interruptor de CC.
- 4. Confirme que todos los LED se apagan (~un (1) minuto).

#### PRECAUCIÓN

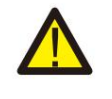

Aunque el interruptor de desconexión de CC del inversor está en la posición APAGADO y todos los LED están APAGADOS, los operadores deben esperar cinco (5) minutos después de desconectar la fuente de alimentación de CC antes de abrir el gabinete del inversor. Los condensadores del lado de CC pueden tardar hasta cinco (5) minutos en disipar toda la energía almacenada. En funcionamiento normal, la pantalla LCD muestra alternativamente la potencia del inversor y el estado de funcionamiento (ver Figura 7.1). La pantalla se puede desplazar manualmente presionando las teclas ARRIBA/ABAJO.

7. Operación

Al pulsar la tecla ENTER se accede al Menú Principal.

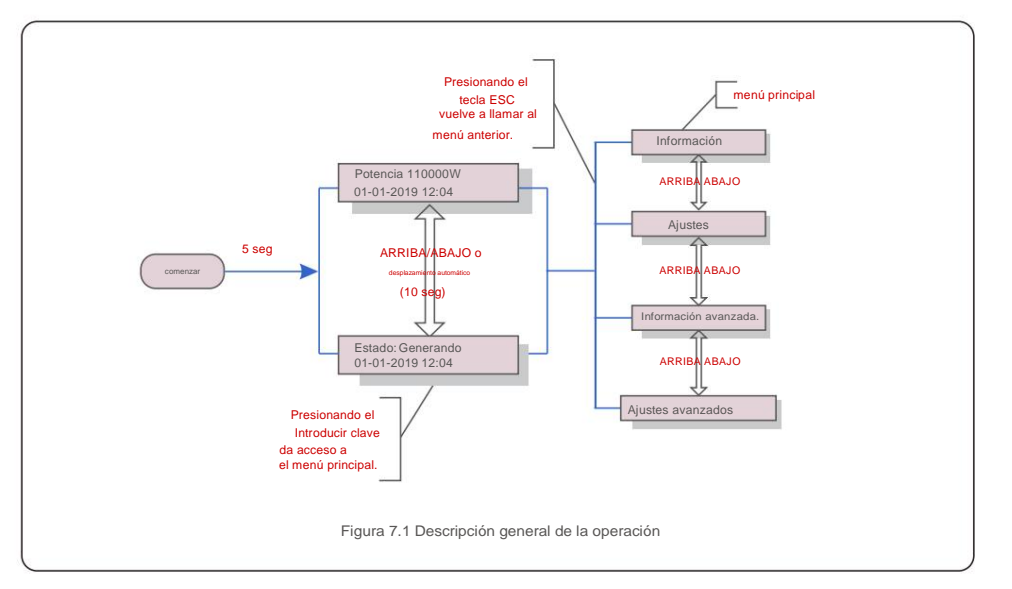

#### 7.1 Menú principal

Hay cuatro submenús en el menú principal (consulte la Figura 7.1):

1.Información

- 2.Configuración
- 3. Información avanzada.
- 4. Configuración avanzada

## 7.2 Información

El menú principal del inversor trifásico de Canadian Solar brinda acceso a información y datos operativos. La información se muestra seleccionando "Información" en el menú y luego desplazándose hacia arriba o hacia abajo.

| Mostrar                                                | Duración | Descripción                                                                                                    |  |
|--------------------------------------------------------|----------|----------------------------------------------------------------------------------------------------|--|
| V_DC01: 0000.0V<br>i_DC01: 0000.0A                     | 10 seg   | V_DC01: Muestra el voltaje de CC de entrada.<br>I_DC01: Muestra la corriente CC de entrada.                                                                     |  |
| V_A: 000.0V<br>I_A: 000.0A                             | 10 seg   | V_A: Muestra el valor de tensión de la red.<br>I_A: Muestra el valor actual de la grilla.                                                                       |  |
| V_C: 000.0V<br>I_C: 000.0A                             | 10 seg   | V_C: Muestra el valor de tensión de la red.<br>I_C: Muestra el valor actual de la grilla.                                                                       |  |
| Estado: Generando<br>Potencia: 0000W                   | 10 seg   | Estado: Muestra el estado instantáneo del inversor.<br>Potencia: muestra el valor de potencia de salida instantáneo.                                            |  |
| Rea_Potencia: 0000Var<br>App_Power: 0000VA             | 10 seg   | Rea_Power: Muestra la potencia reactiva del inversor.<br>App_Power: Muestra la potencia aparente del inversor.                                                  |  |
| Frecuencia de red<br>F_Cuadrícula 00.00Hz              | 10 seg   | F_Grid: Muestra el valor de frecuencia de la red.                                                                                                    |  |
| Energía total<br>0000000 kWh                           | 10 seg   | Valor energético total generado.                                                                                                    |  |
| Estemes: 0000kwh<br>Mes pasado: 0000kwh                | 10 seg   | Este Mes: Energía total generada este mes.<br>Último Mes: Energía total generada el último mes.                                                                 |  |
| Hoy: 00.0kwh<br>Ayer: 00.0kwh                          | 10 seg   | Hoy: Energía total generada hoy.<br>Ayer: Energía total generada ayer.                                                                                          |  |
| invertir SN<br>000000000000                            | 10 seg   | Muestra el número de serie del inversor.                                                                                                    |  |
| Modo de trabajo: NULO<br>NÚMERO DRM:08                 | 10 seg   | Modo de trabajo: muestra el modo de trabajo actual.<br>NÚM. DRM: Muestra el número DRM.                                                                         |  |
| I_PV01: +05.0A<br>I_PV02: +04.9A<br><br>I_PV08: +05.2A | 10 seg   | I_PV01: Muestra el valor actual de la entrada 01.<br>I_PV02: Muestra el valor actual de la entrada 02.<br><br>I_PV08: Muestra el valor actual de la entrada 08. |  |
| Tabla 7.1 Lista de información                         |          |                                                                                                    |  |

#### 7.2.1 Pantalla de bloqueo

Presionando la tecla ESC regresa al Menú Principal. Presionar la tecla ENTER bloquea (Figura 7.2(a)) o desbloquea (Figura 7.2 (b)) la pantalla.

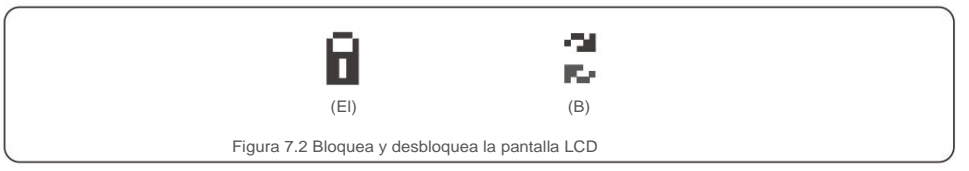

#### 7.3 Configuración

Los siguientes submenús se muestran cuando se selecciona el menú Configuración:

1. Establecer hora

2. Establecer dirección

#### 7.3.1 Establecer hora

Esta función permite configurar la hora y la fecha. Cuando se selecciona esta función, la pantalla LCD mostrará una pantalla como se muestra en la Figura 7.3.

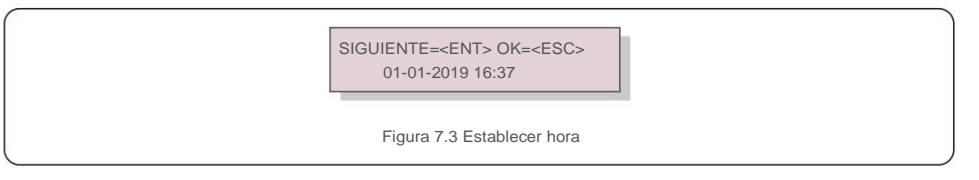

Pulse las teclas ARRIBA/ABAJO para configurar la hora y los datos. Presione la tecla ENTER para pasar de un dígito al siguiente (de izquierda a derecha). Pulse la tecla ESC para guardar la configuración y volver al menú anterior.

#### 7.3.2 Establecer dirección

Esta función se utiliza para configurar la dirección cuando varios inversores están conectados a tres monitores.

El número de dirección se puede asignar de "01" a "99" (ver Figura 7.4). El número de dirección predeterminado del inversor trifásico solar canadiense es "01".

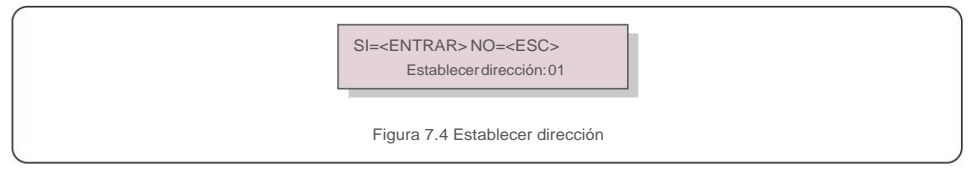

Pulse las teclas ARRIBA/ABAJO para configurar la dirección. Pulse la tecla ENTER para guardar la configuración. Pulse la tecla ESC para cancelar el cambio y volver al menú anterior.

## 7.4 Información avanzada: solo técnicos

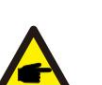

## NOTA:

El acceso a esta área es solo para técnicos totalmente calificados y acreditados. Ingrese al menú "Información avanzada". y "Configuración avanzada" (necesita contraseña).

Seleccione "Información avanzada". desde el Menú Principal. La pantalla requerirá la contraseña de la siguiente manera:

| SI= <entrar> NO=<esc><br/>Contraseña: 0000</esc></entrar> |
|-----------------------------------------------------------|
| Figura 7.5 Introducir contraseña                          |

La contraseña predeterminada es "0010".

Presione "abajo" para mover el cursor, presione "arriba" para seleccionar el número.

Después de ingresar la contraseña correcta, el Menú principal mostrará una pantalla y podrá acceder a la siguiente información.

1. Mensaje de alarma 2. Mensaje en ejecución 3. Versión 4. Energía diaria 5. Energía mensual 6. Energía anual 7. Registros diarios 8. Datos de comunicación 9. Mensaje de advertencia

La pantalla se puede desplazar manualmente presionando las teclas ARRIBA/ABAJO. Presionando ENTER tecla da acceso a un submenú. Pulse la tecla ESC para volver al Menú principal.

## 7.4.1 Mensaje de alarma

La pantalla muestra los 100 últimos mensajes de alarma (ver Figura 7.6). Las pantallas se pueden desplazar manualmente presionando las teclas ARRIBA/ABAJO. Pulse la tecla ESC para volver al menú anterior.

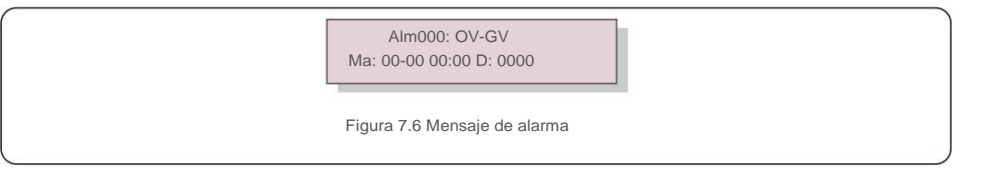

## 7.4.2 Mensaje en ejecución

Esta función es para que la persona de mantenimiento reciba un mensaje en ejecución, como la temperatura interna, Estándar No.1,2,etc.

Las pantallas se pueden desplazar manualmente presionando las teclas ARRIBA/ABAJO.

## 7.4.3 Versión

La pantalla muestra la versión del modelo del inversor. Y la pantalla mostrará el

ver el software presionando las teclas ARRIBA y ABAJO al mismo tiempo (consulte la Figura 7.7).

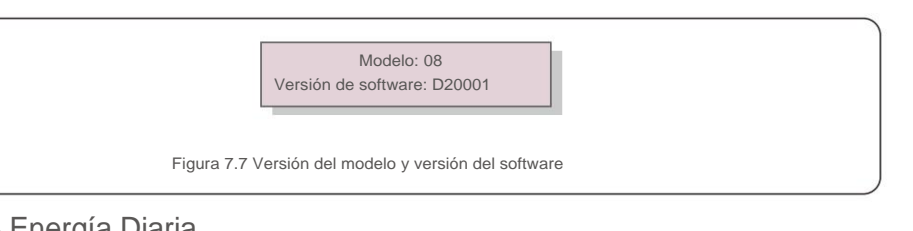

## 7.4.4 Energía Diaria

La función es para verificar la generación de energía para el día seleccionado.

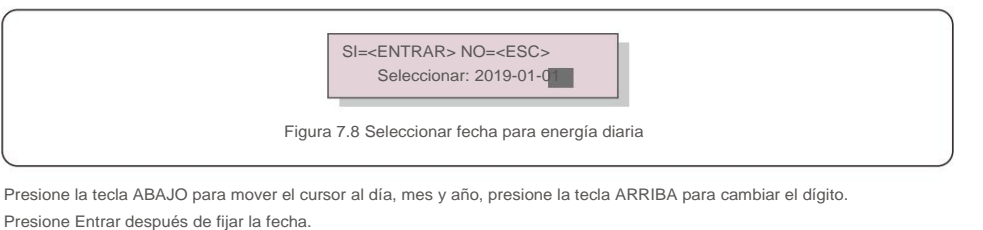

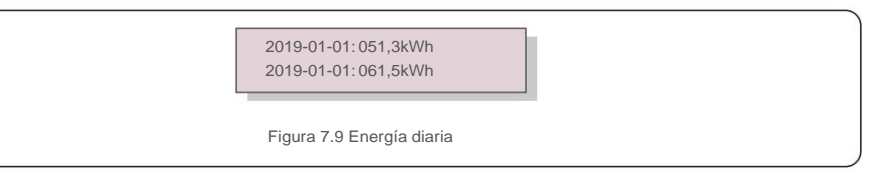

Presione la tecla ARRIBA/ABAJO para mover una fecha de otra.

## 7.4.5 Energía Mensual

La función es para verificar la generación de energía para el mes seleccionado.

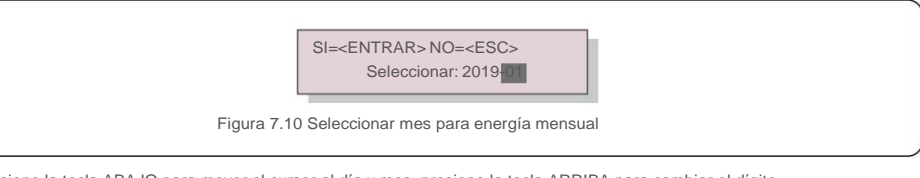

Presione la tecla ABAJO para mover el cursor al día y mes, presione la tecla ARRIBA para cambiar el dígito. Presione Entrar después de fijar la fecha.

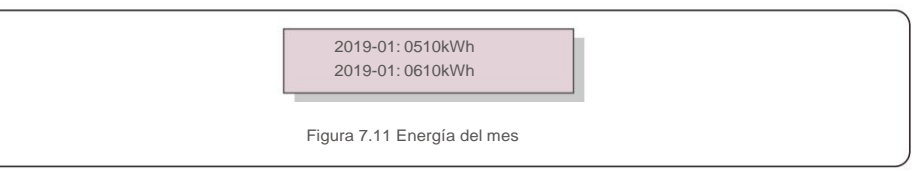

Presione la tecla ARRIBA/ABAJO para mover una fecha de otra.

## 7.4.6 Energía anual

La función es para verificar la generación de energía para el año seleccionado.

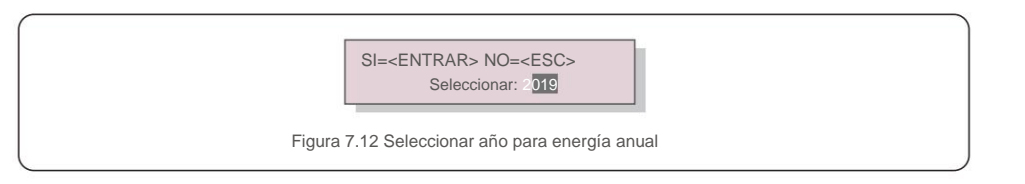

Presione la tecla ABAJO para mover el cursor al día y año, presione la tecla ARRIBA para cambiar el dígito. Presione Entrar después de fijar la fecha.

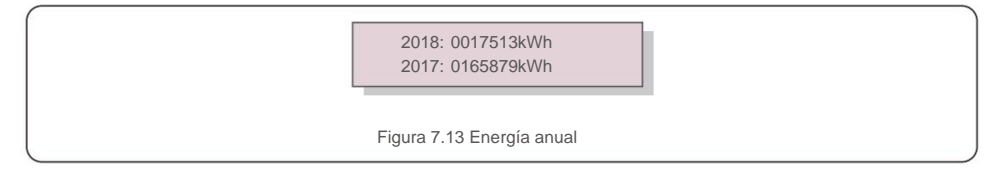

Presione la tecla ARRIBA/ABAJO para mover una fecha de otra.

## 7.4.7 Registros diarios

La pantalla muestra el historial de cambios de configuración. Solo para personal de mantenimiento.

## 7.4.8 Datos de comunicación

La pantalla muestra los datos internos del Inversor (ver Figura 7.14), que es para servicio solo tecnicos.

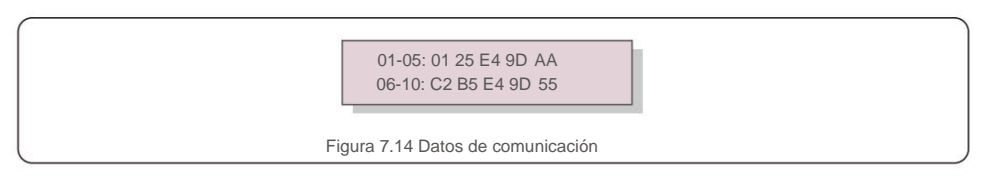

## 7.4.9 Mensaje de advertencia

La pantalla muestra los 100 últimos mensajes de advertencia (consulte la Figura 7.15). Las pantallas se pueden desplazar manualmente presionando las teclas ARRIBA/ABAJO. Pulse la tecla ESC para volver al menú anterior.

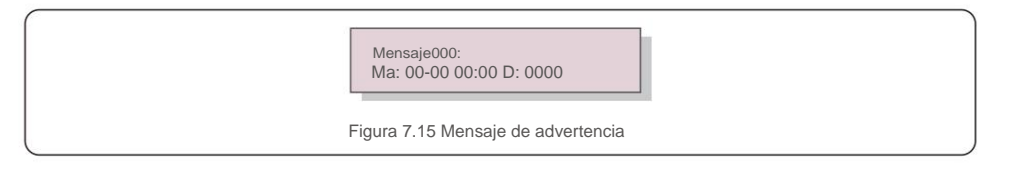

## 7.5 Configuración avanzada: solo técnicos

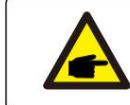

El acceso a esta área es solo para técnicos totalmente calificados y acreditados. Siga 7.4 para ingresar la contraseña para acceder a este menú.

Seleccione Configuración avanzada en el menú principal para acceder a las siguientes opciones: 1.Seleccionar estándar 2.Grid ON/OFF 3.24H Switch 4. Borrar energía 5. Restablecer contraseña 6. Control de energía 7. Calibrar energía 8. Configuración especial 9. STD. Configuración de modo 10. Restaurar configuración 11. Actualización de HMI 12. Conjunto de EPM interno 13. Conjunto de EPM externo 14. Reiniciar HMI 15. Parámetro de depuración 16. Texto de ventilador 17. Actualización de DSP 18. Conjunto de compensación 19. Curva I/V

## 7.5.1 Selección de estándar

NOTA:

Esta función se utiliza para seleccionar el estándar de referencia de la red (ver Figura 7.16).

SI=<ENTRAR> NO=<ESC> Estándar: G59/3

Figura 7.16

Presione las teclas ARRIBA/ABAJO para seleccionar el estándar (G59/3, UL-480V, VDE0126, AS4777-15,

AS4777-02, CQC380A, ENEL, UL-380V, MEX-CFE, C10/11 y "User-Def" función).

Presione la tecla ENTER para confirmar la configuración.

Pulse la tecla ESC para cancelar los cambios y volver al menú anterior.

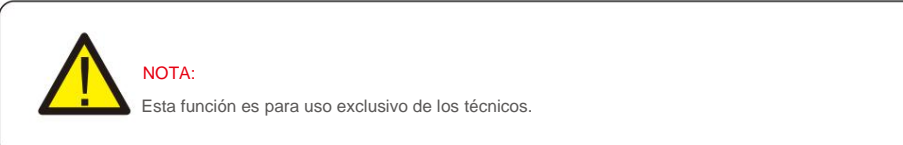

Seleccionando el menú "User-Def" accederá al siguiente submenú (ver Figura 7.17),

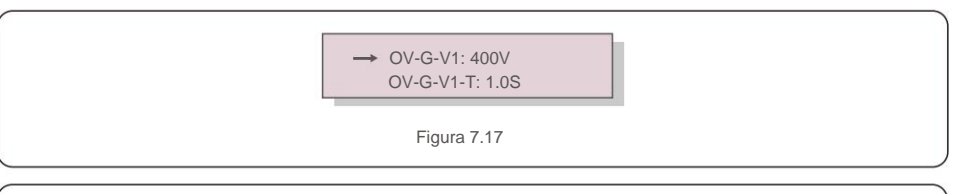

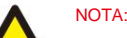

La función "User-Def" solo puede ser utilizada por el ingeniero de servicio y debe ser autorizada por el proveedor de energía local.

### 7.5.3 Interruptor 24H

- permitir desactivar Figura 7.19 Ajuste 24H ON/OFF NOTA: Cuando está habilitado, la pantalla LCD del inversor seguirá activa durante la noche con la

Esta función controla la activación o desactivación de la función de consumo de 24 horas.

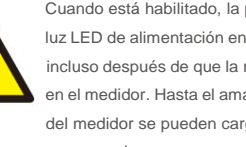

luz LED de alimentación encendida. Si la red funciona mal por la noche, el sistema no puede recuperarse incluso después de que la red vuelva a la normalidad, pero los datos de consumo aún se registrarán en el medidor. Hasta el amanecer, el sistema comenzará a funcionar nuevamente mientras los datos del medidor se pueden cargar en el sistema de monitoreo de Canadian Solar para calibrar los datos de consumo de carga.

## 7.5.4 Energía clara

Clear Energy puede restablecer el rendimiento histórico del inversor

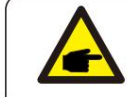

Estas dos funciones son aplicables únicamente por personal de mantenimiento, una operación incorrecta evitará que el inversor funcione correctamente.

## 7.5.5 Restablecer contraseña

Esta función se utiliza para establecer la nueva contraseña para el menú "Información avanzada". e "Información avanzada" (ver Figura 7.20).

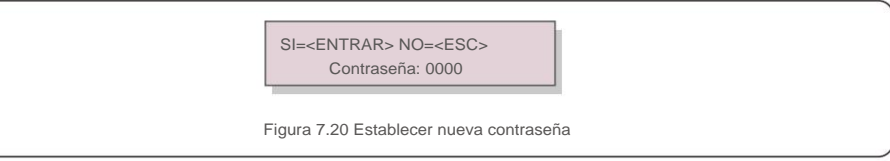

Ingrese la contraseña correcta antes de establecer una nueva contraseña. Presione la tecla ABAJO para mover el cursor, presione la tecla ARRIBA para revisar el valor. Presione la tecla ENTER para ejecutar la configuración. Pulse la tecla ESC para volver al menú anterior.

A continuación se muestra el rango de configuración para "User-Def". Usando esta función, los límites se pueden cambiar manualmente

| OV-G-V1: 220374V    | OV-G-F1: 50,1-65 Hz  |
|---------------------|----------------------|
| OV-G-V1-T: 0.01300S | OV-G-F1-T: 0.01300S  |
| OV-G-V2: 220374V    | OV-G-F2: 50,1-65 Hz  |
| OV-G-V2-T: 0.01300S | OV-G-F2-T: 0.01300S  |
| ONU-G-V1: 110277V   | UN-G-F1: 45-59,9 Hz  |
| UN-G-V1-T: 0.01300S | UN-G-F1-T: 0.01300S  |
| ONU-G-V2: 110277V   | UN-G-F2: 45-59,9 Hz  |
| UN-G-V2-T: 0.01300S | UN-G-F2-T: 0.01300S  |
| Inicio-T: 10-600S   | Restaurar-T: 10-600S |

Pulse las teclas ARRIBA/ABAJO para desplazarse por los elementos. Presione la tecla ENTER para editar el elemento resaltado Pulse las teclas ARRIBA/ABAJO de nuevo para cambiar la configuración. Presione la tecla ENTER para guardar la configuración. Pulse la tecla ESC para cancelar los cambios y volver al menú anterior.

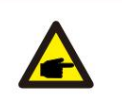

NOTA

Para diferentes países, el estándar de red debe establecerse como diferente según los requisitos locales. Si tiene alguna duda, consulte a los técnicos de servicio de Canadian Solar para obtener más detalles

### 7.5.2 Red ON/OFF

Esta función se utiliza para iniciar o detener la generación de energía de Canadian Solar Inverter.

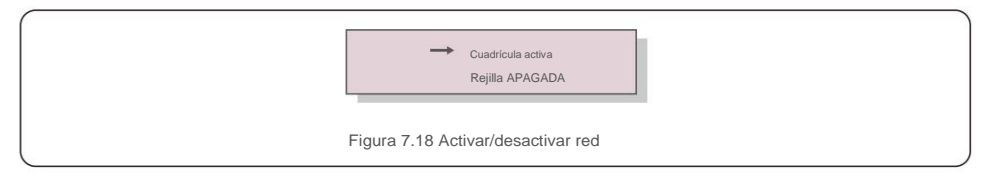

Las pantallas se pueden desplazar manualmente presionando las teclas ARRIBA/ABAJO. Presione la tecla ENTER para guardar la configuración. Pulse la tecla ESC para volver al menú anterior.

## 7.5.6 Control de potencia

La potencia activa y reactiva se puede configurar a través del botón de configuración de potencia. Hay 5 elementos para este submenú:

1. Establecer potencia de salida 2. Establecer potencia reactiva 3. Out P con restauración 4. Rea P 5. Seleccione Curva PF

con restauración

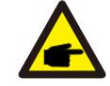

Esta función es aplicable solo por personal de mantenimiento, una operación incorrecta evitará que el inversor alcance la potencia máxima.

#### 7.5.7 Calibrar energía

El mantenimiento o reemplazo podría borrar o causar un valor diferente de energía total. El uso de esta función podría permitir al usuario revisar el valor de la energía total al mismo valor que antes. Si se utiliza el sitio web de monitoreo, los datos se sincronizarán con esta configuración automáticamente

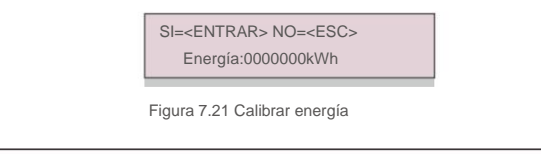

Presione la tecla ABAJO para mover el cursor, presione la tecla ARRIBA para revisar el valor. Presione la tecla ENTER para ejecutar la configuración. Pulse la tecla ESC para volver al menú anterior.

#### 7.5.8 Configuraciones especiales

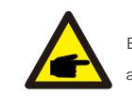

Esta función es aplicable solo por personal de mantenimiento, una operación incorrecta evitará que el inversor alcance la potencia máxima.

### 7.5.9 Configuración del modo STD

Hay 6 configuraciones bajo STD. Ajustes de modo

1. Configuración del modo de trabajo 2. Límite de tasa de potencia 3. Configuración de reducción de frecuencia

4. Ajuste de voltaje de 10 minutos 5. Prioridad de energía 6. Configuración inicial

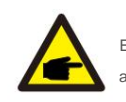

Esta función es aplicable solo por personal de mantenimiento, una operación incorrecta evitará que el inversor alcance la potencia máxima.

### 7.5.9.1 Habilitar la configuración de la interfaz lógica

Cuando seleccione el estándar G98 o G99 para usar la función de interfaz lógica, siga a continuación

configuración para habilitar el DRM. La configuración predeterminada de DRM es "DESACTIVADO", si DRM se establece en "ON", pero la lógica

interfaz no conectada al interruptor o el interruptor está abierto. la HMI del inversor mostrará "Limit

por DRM" y la potencia de salida del inversor se limitará a cero.

1. Seleccione Configuración inicial

2. Seleccione DRM v establézcalo en "ON"

#### 7.5.10 Restaurar configuración

Hay 5 elementos en el submenú de configuración inicial.

La configuración de restauración podría configurar todos los elementos en la configuración especial 7.5.8 a su valor predeterminado.

La pantalla muestra lo siguiente:

¿Estas seguro? SI=<ENTRAR> NO=<ESC>

Figura 7.22 Restaurar configuración

Presione la tecla Enter para guardar la configuración después de desactivar la cuadrícula.

Pulse la tecla ESC para volver a la media anterior

#### 7.5.11 Actualización de HMI

Esta función se utiliza para actualizar el programa LCD.

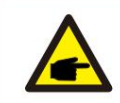

Esta función es aplicable solo por personal de mantenimiento, una operación incorrecta evitará que el inversor

alcance la potencia máxima.

### 7.5.12 Conjunto de EPM interno

### NOTE

Esta sección incluye dos funciones relacionadas con el medidor inteligente.

Consulte la sección 5.3.6 para obtener diagramas de conexión detallados.

Función 1: Función de administración de energía de exportación interna

Los inversores pueden trabajar con un medidor inteligente para limitar dinámicamente la potencia de exportación de

el sistema. Se puede lograr la inyección cero.

El medidor inteligente se puede instalar en el lado de la red O en el lado de la carga.

Función 2: función de monitoreo de consumo de 24 horas

Solo aplicable si se utiliza el sistema de monitoreo de Canadian Solar.

Los inversores pueden trabajar con un medidor inteligente para monitorear los datos de consumo de carga para

todo el día y los datos se mostrarán en el sistema de monitoreo de Canadian Solar.

El medidor inteligente solo se puede instalar en el lado de la red.

#### NOTE:

Consulte las instrucciones a continuación para diferentes escenarios de usuario.

Escenario 1. Solo se requiere la Función 1

Paso 1: Consulte la Sección 5.3.6 para conectar el medidor inteligente en el lado de la red o en el lado de la carga.

Paso 2: Seleccione la Sección 7.5.12.1 Selección de Modo como Opción 2 (Medidor en Carga) o

Opción 3 (Medidor en Red) en consecuencia.

Paso 3: Configure la Sección 7.5.12.2 para establecer la potencia de reflujo permitida.

Paso 4: Configure la Sección 7.5.12.3 para habilitar la función a prueba de fallas (si es necesario)

Paso 5: Configure la Sección 7.5.12.4 para modificar el modo de trabajo (Si es necesario).

Escenario 2. Se requieren las funciones 1 y 2

Uso de un medidor inteligente:

Paso 1: Consulte la Sección 5.3.6 para conectar el medidor inteligente en el lado de la red.

Paso 2: Seleccione la Sección 7.5.12.1 Selección de modo como Opción 3 (Medidor en la red).

Paso 3: Seleccione la Sección 7.5.3 Interruptor 24H como "Habilitar".

Paso 4: Configure la Sección 7.5.12.2 para establecer la potencia de reflujo permitida.

Paso 5: Configure la Sección 7.5.12.3 para habilitar la función a prueba de fallas (si es necesario).

Paso 6: Configure el sistema de monitoreo de Canadian Solar (consulte el manual

del dispositivo de monitoreo).

Si el cliente no desea habilitar la función de control de potencia de exportación, cambie la "potencia de reflujo" a la potencia

de salida máxima del inversor en el Paso 4 O simplemente

seleccione el modo como "monitor de consumo" en el Paso 2 y omita el Paso 4-5.

Seleccione Configuración de EPM en el menú principal para acceder a las siguientes opciones:

1. Selección de modo 2. Energía de reflujo 3. Encendido/apagado a prueba de fallas 4. Modo de trabajo de reflujo

#### 7.5.12.1 Selección de modo

Hay 4 configuraciones en este menú como se muestra a continuación:

1. APAGADO 2. Contador en Carga 3. Contador en Red 4. Monitor de Consumo

APAGADO: Las funciones están deshabilitadas

Medidor en carga: Canadian Solar Smart Meter está conectado en el circuito derivado de carga.

Medidor en la red: el medidor inteligente solar canadiense está conectado en el punto de conexión a la red (la potencia de reflujo es predeterminada como 0W).

Monitor de consumo: Canadian Solar Smart Meter está conectado en el punto de conexión a la red (la configuración de energía de reflujo no es aplicable).

#### 7.5.12.2 Potencia de reflujo

La configuración se utiliza para definir la potencia de exportación permitida a la red.

El rango de ajuste está entre 00000W y 29900W.

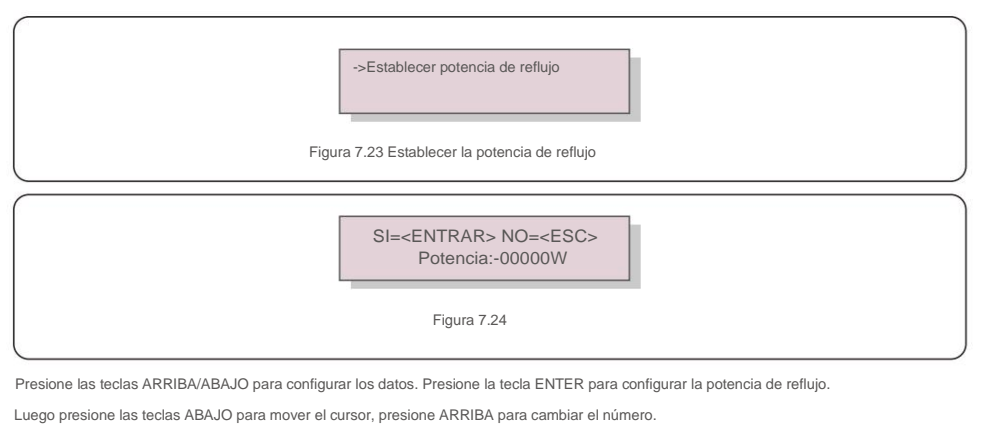

Pulse la tecla ESC para guardar la configuración y volver al menú anterior.

7.5.12.3 ENCENDIDO/APAGADO a prueba de fallas

Esta configuración se usa para emitir una alarma (también para detener la generación inversa) cuando se pierde la conexión del medidor

durante la operación.

Puede evitar el posible reflujo de energía a la red cuando el sistema pierde el control.

SI=<ENTRAR> NO=<ESC> Conjunto a prueba de fallas: ENCENDIDO

Figura 7.25 Activar/desactivar la protección contra fallas

## 7. Operación

Solo es obligatorio activar esta función cuando el inversor está instalado en el Reino Unido debido a la normativa G100. Para otras regiones, los clientes pueden activar o desactivar la función como deseen.

NOTA:

Cuando la función de seguridad está activada y el CT/Meter está desconectado de alguna manera, el inversor detendrá la generación y mostrará la alarma "Failsafe" en la pantalla LCD. Cuando la función a prueba de fallas está APAGADA y el CT/Meter está desconectado de alguna manera, el inversor mantendrá la potencia de salida como el último momento cuando el CT/Meter todavía está conectado. Después de un reinicio, el inversor saldrá a plena potencia sin límite.

## 7.5.12.4 Modo de trabajo de reflujo

Este submenú se utiliza para configurar el modo de trabajo de reflujo: 01, 02. "01" es el modo predeterminado.

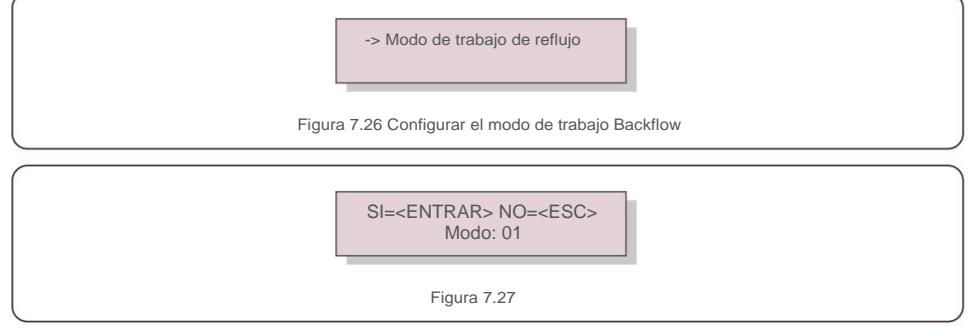

Modo "01", como se muestra en la figura 7.28, el modo de limitación promedio, la potencia de salida de cada fase es el promedio de la potencia de carga trifásica, y es más que la fase de menor potencia en tres fases.

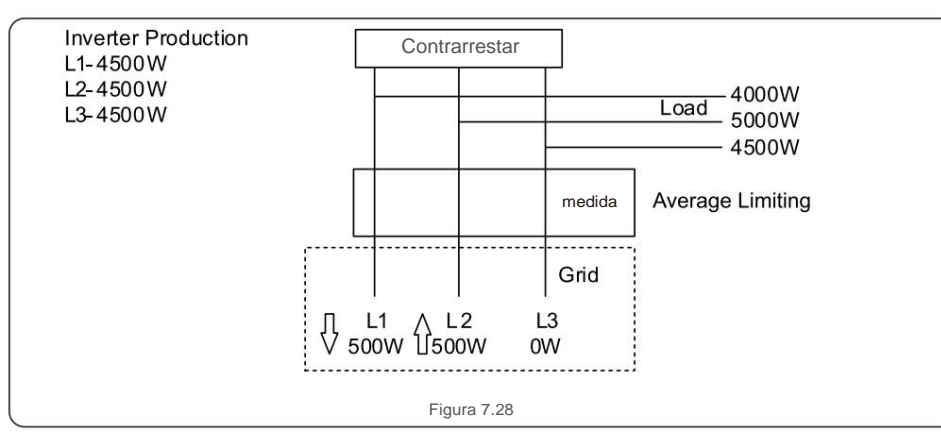

Modo "02", como se muestra en la figura 7.29, el modo de limitación por fase, el inversor solo genera la potencia que equivale a una potencia de carga trifásica que es la potencia de carga más baja de una determinada fase.

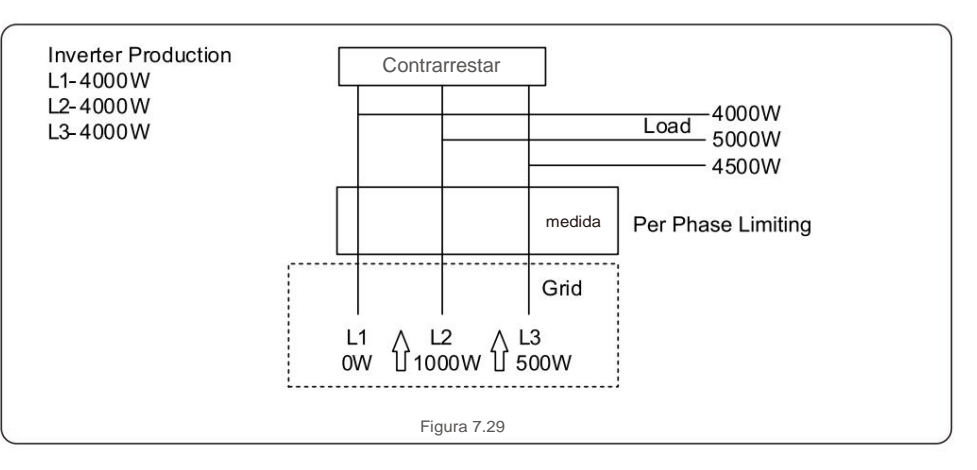

### 7.5.13 Conjunto de EPM externo

Esta configuración solo debe activarse cuando se utiliza un dispositivo EPM externo de Canadian Solar.

Hay dos opciones disponibles: 5G-EPM y Otros-EPM.

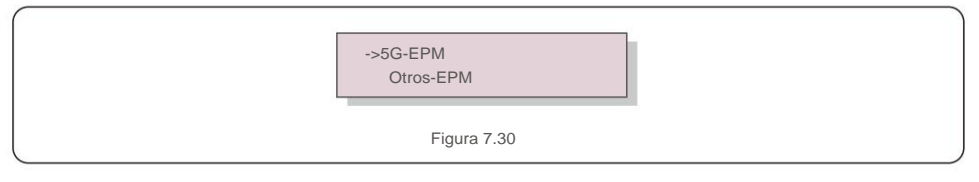

La opción 5G-EPM Failsafe debe estar activada cuando se utiliza un dispositivo EPM de la serie 5G Otros: la opción EPM Failsafe debe estar activada cuando se utiliza un dispositivo EPM de la serie 2G Solo se puede activar una opción cada vez.

## 7.5.14 Reiniciar HMI

La función se utiliza para reiniciar la HMI.

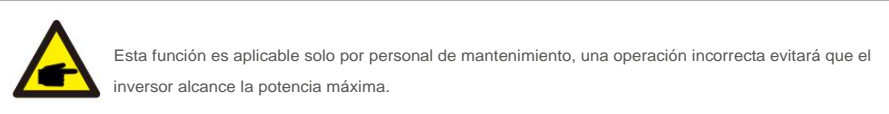

#### 7.5.15 Parámetro de depuración

Esta función se utiliza únicamente para el personal de mantenimiento del fabricante.

#### 7.5.16 Prueba de VENTILADOR

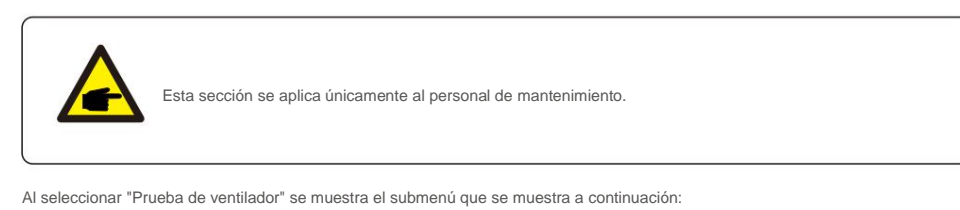

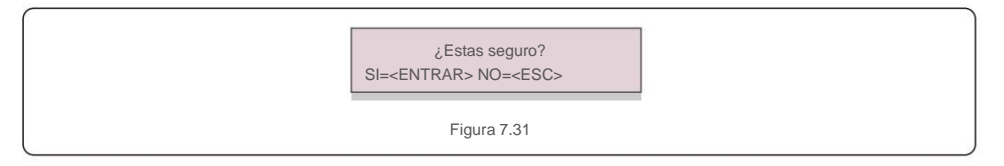

Fan Test es una función de prueba de fábrica. Pulse la tecla ENTER para iniciar la prueba.

Pulse la tecla ESC para volver al menú anterior.

#### 7.5.17 Actualización de DSP

La función se utiliza para actualizar el DSP.

Esta función es aplicable solo por personal de mantenimiento, una operación incorrecta evitará que el inversor alcance la potencia máxima.

#### 7.5.18 Conjunto de compensación

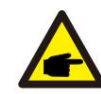

Esta función es aplicable solo por personal de mantenimiento, una operación incorrecta evitará que el inversor alcance la potencia máxima.

#### 7.5.19 Curva I/V

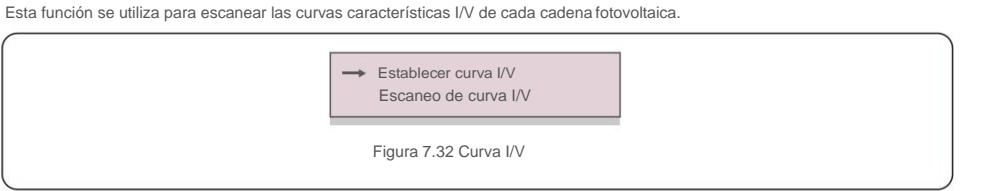

#### 7.5.19.1 Establecer curval/V

Esta configuración puede establecer el punto de inicio del voltaje de escaneo y el intervalo de voltaje.

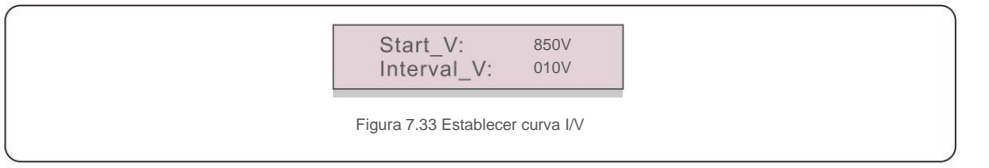

Start\_V: El voltaje de inicio de la exploración I/V. (Ajustable de 300V-1000V) Interval\_V: El intervalo de voltaje de escaneo. (Ajustable de 1-100V)

En total, se pueden escanear 60 puntos de datos.

### 7.5.19.2 Exploración de curvas I/V

Presione "ENT" para iniciar el escaneo de la curva I/V.

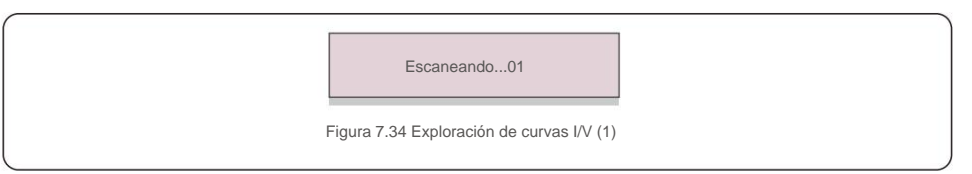

Una vez completado, la pantalla mostrará "Escanear OK" y luego ingresará a la siguiente sección.

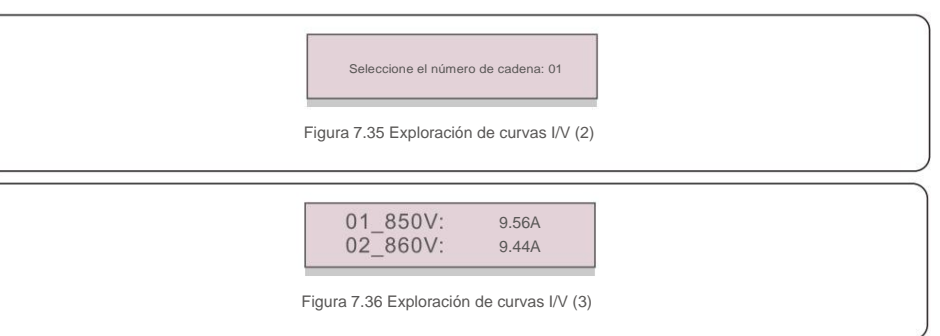

## 7.6 Función ICFA

Los inversores de Canadian Solar tienen la función AFCI integrada que puede detectar la falla de arco en el circuito de CC y apaque el inversor para evitar un incendio.

## 7.6.1 Habilitar la función AFCI

#### La función AFCI se puede habilitar de la siguiente manera.

Ruta: Configuración avanzada -> Contraseña: 0010 -> Configuración especial -> Conjunto AFCI ->

AFCI ENCENDIDO/APAGADO -> ENCENDIDO

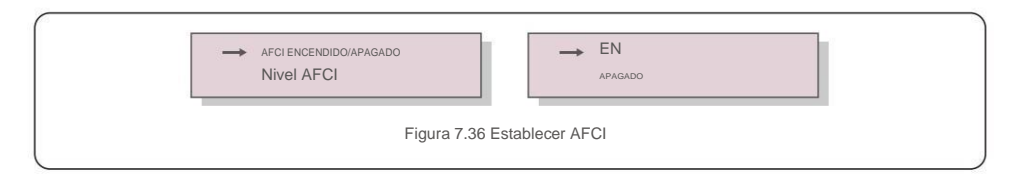

#### Advertencia:

El "Nivel AFCI" está reservado ÚNICAMENTE para los técnicos de Canadian Solar.

No cambie la sensibilidad; de lo contrario, se producirán frecuentes falsas alarmas o fallos de funcionamiento. Canadian Solar no es responsable de ningún otro daño causado por modificaciones no autorizadas.

## NOTA:

La configuración también corresponde al estado actual que se puede usar para inspeccionar el estado ON/OFF de la función AFCI.

## 7.6.2 Falla de arco

Durante el funcionamiento normal, si se detecta un arco de CC, el inversor se apagará y emitirá la siguiente alarma:

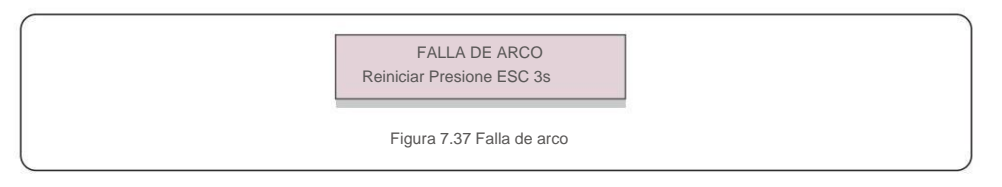

El instalador debe inspeccionar minuciosamente el circuito de CC para asegurarse de que todos los cables estén

sujetado correctamente.

Una vez que se haya solucionado el problema del circuito de CC o se haya confirmado que está bien, presione "ESC" para

3s y espere a que el inversor se reinicie.

Canadian Solar Three Phase Inverter no requiere ningún mantenimiento regular. Sin embargo, limpiar el polvo del disipador de calor ayudará al inversor a disipar el calor y aumentará su vida útil. El polvo se puede quitar con un cepillo suave.

#### PRECAUCIÓN

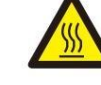

No toque la superficie del inversor cuando esté funcionando. Algunas partes del inversor pueden estar calientes y causar quemaduras. Apague el inversor (consulte la Sección 6.2) y espere un período de enfriamiento antes de cualquier operación de mantenimiento o limpieza.

La pantalla LCD y las luces indicadoras de estado LED se pueden limpiar con un paño húmedo si están demasiado sucias para poder leerlas.

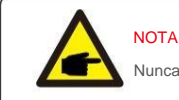

Nunca use solventes, abrasivos o materiales corrosivos para limpiar el inversor

### 8.1 Mantenimiento del ventilador

Si el ventilador no funciona correctamente, el inversor no se enfriará de manera efectiva.

y puede afectar el funcionamiento efectivo del inversor.

Por lo tanto, es necesario limpiar o reemplazar un ventilador roto de la siguiente manera:

1. Desconecte la alimentación de CA.

2. Gire el interruptor de CC a la posición "APAGADO".

3. Espere al menos 10 minutos.

4. Desconecte todas las conexiones eléctricas.

5. Coloque el inversor en la plataforma.

6. Retire los 4 tornillos de la placa del ventilador y extraiga el conjunto del ventilador lentamente.

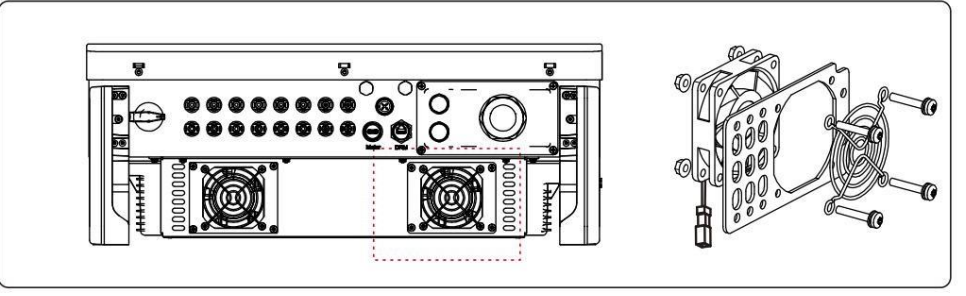

7. Desconecte el conector del ventilador con cuidado y saque el ventilador.

8. Limpie o reemplace el ventilador. Monte el ventilador en el bastidor.

9. Conecte el cable eléctrico y vuelva a instalar el conjunto del ventilador. Reinicie el inversor.

## 9. Resolución de problemas

El inversor está diseñado de acuerdo con los estándares internacionales de conexión a red y los requisitos de seguridad y compatibilidad electromagnética más importantes. Antes de entregar al cliente, el inversor ha sido sometido a varias pruebas para asegurar su óptimo funcionamiento y fiabilidad.

En caso de falla, la pantalla LCD mostrará un mensaje de alarma. En este caso, el inversor puede dejar de inyectar a la red. Las descripciones de las fallas y sus correspondientes mensajes de alarma se enumeran en la Tabla 9.1:

| Mensaje de alarma                             | Descripcion de falla                           | Solución                                                                                                    |  |
|-----------------------------------------------|------------------------------------------------|----------------------------------------------------------------------------------------------------|--|
| Ninguna energía                               | Inversor sin energía en<br>LCD                 | <ol> <li>Compruebe las conexiones de entrada de PV</li> <li>Verifique el voltaje de entrada de<br/>CC (monofásico&gt; 120 V, trifásico&gt; 350 V)</li> <li>Compruebe si PV+/- está invertido</li> </ol>     |  |
| Muestra LCD inicializándose<br>todo el tiempo | No se puede iniciar                            | <ol> <li>Compruebe si el conector principal         La placa o la placa de alimentación están fijas.         Compruebe si el conector DSP a la placa de             alimentación está fijo.     </li> </ol> |  |
| OV-G-V01/02/03/04                             | Sobre el voltaje de la red                     | <ol> <li>La resistencia del cable de CA es demasiado alta.</li> <li>Cambiar cable de rejilla de mayor tamaño</li> <li>Ajuste el límite de protección si la compañía<br/>eléctrica lo permite.</li> </ol>    |  |
| UN-G-V01/02                                   | bajo tensión de red                            |                                                                                                    |  |
| OV-G-F01/02                                   | Sobre la frecuencia de la red                  | 1. Utilice la función definida por el usuario para ajustar                                                                                                    |  |
| UN-G-F01/02                                   | Bajo la frecuencia de la red                   | el límite de protección si la compañía eléctrica<br>lo permite.                                                                                                    |  |
| CAÑUTILLO                                     | alta impedancia de red                         |                                                                                                    |  |
| SIN RED                                       | Sin tensión de red                             | <ol> <li>Compruebe las conexiones y el interruptor de red.</li> <li>Verifique el voltaje de la red dentro del inversor<br/>Terminal.</li> </ol>                                                             |  |
| OV-DC01/02/03/04                              | Sobre voltaje de CC                            | 1.Reduce el número de módulo en serie                                                                                                    |  |
| OV-BUS                                        | Sobrevoltaje del bus de CC                     | 1. Verifique la conexión del inductor del inversor                                                                                                    |  |
| UN-BUS01/02                                   | Bajo voltaje de bus de CC                      | 2. Verifique la conexión del controlador                                                                                                    |  |
| RED-INTF01/02                                 | interferencia de red                           |                                                                                                    |  |
| OV-GI                                         | sobre la corriente de la red                   | <ol> <li>Reiniciar inversor</li> <li>Cambiar placa de alimentación</li> </ol>                                                                                                    |  |
| IGBT-OV-I                                     | Sobre corriente IGBT                           |                                                                                                    |  |
| DC-INTF<br>OV-DCA-I                           | Sobrecorriente de entrada de CC                | <ol> <li>Reiniciar inversor</li> <li>Identifique y elimine la cadena a la falla MPPT 2. Cambie la<br/>placa de alimentación</li> </ol>                                                                      |  |
| IGFOL-F                                       | Error de seguimiento de la corriente de la red |                                                                                                    |  |
| IG-AD                                         | Fallo de muestreo de corriente de red          | <ol> <li>reinicie ei inversor o pongase en contacto con el instalador.</li> </ol>                                                                                                    |  |
| FALLA INI                                     | Fallo del sistema de inicialización            |                                                                                                    |  |
| DSP-B-FALLA                                   | Com. falla entre DSP principal y esclavo       | 1. Reinicie el inversor o póngase en contacto con el instalador.                                                                                                    |  |
| 12Power-FAULT                                 | Fallo en la fuente de alimentación de 12V      |                                                                                                    |  |

| Mensaje de alarma                                      | Descripcion de falla                                                                 | Solución                                                                                                    |  |
|--------------------------------------------------------|--------------------------------------------------------------------------------------|----------------------------------------------------------------------------------------------------|--|
| OV-TEM                                                 | Exceso de temperatura                                                                | <ol> <li>Compruebe la ventilación que rodea al inversor.</li> <li>Compruebe si hay luz solar directa en el<br/>inversor cuando hace calor.</li> </ol>                                                                                                    |  |
| PV ISO-PRO<br>02/01                                    | Protección de aislamiento fotovoltaico                                               | <ol> <li>Retire todas las entradas de CC, vuelva a conectar y<br/>reinicie el retroceso uno por uno.</li> <li>Identifique qué cadena causa la falla y verifique el<br/>aislamiento de la cadena.</li> </ol>                                                                                                    |  |
| ILeak-PRO<br>02/01/03/04                               | Protección de corriente de fuga                                                      | <ol> <li>Verifique la conexión de CA y CC</li> <li>Verifique la conexión del cable interno del inversor.</li> </ol>                                                                                                    |  |
| RelayChk-FAIL                                          | fallo en la comprobación del relé                                                    | 1. Painicia el inversor a pánaceo an contacto con el instalador                                                                                                    |  |
| DCinj-FALLO                                            | Alta corriente de inyección de CC                                                    | remine e mitelser o pongase en contacto con el instalado.                                                                                                    |  |
| Autodetección AFCI (modelo<br>con módulo AFCI)         | Falla de autodetección del módulo AFCI 1. Reinicie el inversor o conecte al técnico. |                                                                                                    |  |
| protección contra arcos<br>(modelo con módulo<br>AFCI) | Detectar arco en circuito DC                                                         | <ol> <li>Verifique la conexión inversa si el arco<br/>existe y reinicie en reversa.</li> </ol>                                                                                                    |  |
| Pantalla<br>APAGADA con CC aplicada                    | Inversor dañado internamente                                                         | <ol> <li>No apague los interruptores de CC, ya que<br/>dañar el inversor.</li> <li>Espere a que se reduzca la radiación solar y confirme que la<br/>corriente de la cadena sea inferior a 0,5 A con un<br/>amperimetro de pinza y, a continuación, apague los<br/>interruptores de CC.</li> <li>Tenga en cuenta que cualquier daño debido a operaciones<br/>incorrectas no está cubierto por la garantía del dispositivo.</li> </ol> |  |

Tabla 9.1 Mensaje de error y descripción

### NOTA:

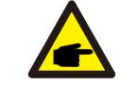

Si el inversor muestra algún mensaje de alarma como se indica en la Tabla 9.1; apague el inversor (consulte la Sección 6.2 para detener su inversor) y espere 5 minutos antes de reiniciarlo (consulte la Sección 6.1 para iniciar su inversor). Si la falla persiste, comuníquese con su distribuidor local o el centro de servicio. Tenga a mano la siguiente información antes de ponerse en contacto con nosotros.

1. Número de serie del inversor trifásico solar canadiense;

2. El distribuidor/vendedor de Canadian Solar Three Phase Inverter (si está disponible);

3. Fecha de instalación.

4. La descripción del problema (es decir, el mensaje de alarma que se muestra en la pantalla LCD y el estado de las luces LED indicadoras de estado. También serán útiles otras lecturas obtenidas del submenú Información (consulte la Sección 6.2).);

- La configuración del conjunto fotovoltaico (p. ej., número de paneles, capacidad de los paneles, número de cadenas , etc.);
- 6. Sus datos de contacto.

| modelo                                                  | CSI-25K-T400GL03-E                                  |  |
|---------------------------------------------------------|-----------------------------------------------------|--|
| máx. Voltaje de entrada de CC (voltios)                 | 1100                                                |  |
| Voltaje de CC nominal (voltios)                         | 600                                                 |  |
| Tensión de arranque (Voltios)                           | 180                                                 |  |
| Rango de voltaje MPPT (Voltios)                         | 200~1000                                            |  |
| máx. corriente de entrada (amperios)                    | 3*32                                                |  |
| Corriente máxima de entrada de cortocircuito (amperios) | 3*50                                                |  |
| Número MPPT/Número máximo de cadenas de entrada         | 3/6                                                 |  |
| Potencia nominal de salida (vatios)                     | 25000                                               |  |
| máx. potencia de salida (vatios)                        | 27500                                               |  |
| máx. potencia aparente de salida (VA)                   | 27500                                               |  |
| Tensión nominal de red (Voltios)                        | 3/N/PE, 220/380, 230/400                            |  |
| Corriente nominal de salida de red (amperios)           | 38,0/36,1                                           |  |
| máx. corriente de salida (amperios)                     | 41.8                                                |  |
| Factor de potencia (a potencia de salida nominal)       | 0.8 adelantado ~ 0.8 retrasado                      |  |
| THDi (a potencia nominal de salida)                     | <3%                                                 |  |
| Frecuencia nominal de la red (Hertz)                    | 50/60                                               |  |
| Máxima eficiencia                                       | 98,5%                                               |  |
| eficiencia de la UE                                     | 98,1%                                               |  |
| Dimensiones (ancho x alto x profundidad)                | 647*629*252mm                                       |  |
| Peso                                                    | 37kg                                                |  |
| Topología                                               | sin transformador                                   |  |
| Autoconsumo (noche)                                     | 1W                                                  |  |
| Rango de temperatura ambiente de funcionamiento         | -25 ~+60                                            |  |
| humedad relativa                                        | 0~100%                                              |  |
| protección de ingreso                                   | IP66                                                |  |
| concepto de enfriamiento                                | Refrigeración por ventilador redundante inteligente |  |
| Altitud máxima de operación                             | 4000m                                               |  |
| conexión de CC                                          | conector MC4                                        |  |
| conexión de CA                                          | Terminal OT                                         |  |
| Mostrar                                                 | LCD, 2x20Z                                          |  |
| Conexiones de comunicación                              | RS485, Opcional: Wifi, GPRS, USB*                   |  |
|                                                         |                                                     |  |

USB opcional\*: solo para el mercado brasileño

| modelo                                                  | CSI-30K-T400GL03-E                                  |  |  |
|---------------------------------------------------------|-----------------------------------------------------|--|--|
| máx. Voltaje de entrada de CC (voltios)                 | 1100                                                |  |  |
| Voltaje de CC nominal (voltios)                         | 600                                                 |  |  |
| Tensión de arranque (Voltios)                           | 180                                                 |  |  |
| Rango de voltaje MPPT (Voltios)                         | 200~1000                                            |  |  |
| máx. corriente de entrada (amperios)                    | 3*32                                                |  |  |
| Corriente máxima de entrada de cortocircuito (amperios) | 3*50                                                |  |  |
| Número MPPT/Número máximo de cadenas de entrada         | 3/6                                                 |  |  |
| Potencia nominal de salida (vatios)                     | 30000                                               |  |  |
| máx. potencia de salida (vatios)                        | 33000                                               |  |  |
| máx. potencia aparente de salida (VA)                   | 33000                                               |  |  |
| Tensión nominal de red (Voltios)                        | 3/N/PE, 220/380, 230/400                            |  |  |
| Corriente nominal de salida de red (amperios)           | 45,6/43,3                                           |  |  |
| máx. corriente de salida (amperios)                     | 50.2                                                |  |  |
| Factor de potencia (a potencia de salida nominal)       | 0.8 adelantado ~ 0.8 retrasado                      |  |  |
| THDi (a potencia nominal de salida)                     | <3%                                                 |  |  |
| Frecuencia nominal de la red (Hertz)                    | 50/60                                               |  |  |
| Máxima eficiencia                                       | 98,5%                                               |  |  |
| eficiencia de la UE                                     | 98,1%                                               |  |  |
| Dimensiones (ancho x alto x profundidad)                | 647*629*252mm                                       |  |  |
| Peso                                                    | 37kg                                                |  |  |
| Topología                                               | sin transformador                                   |  |  |
| Autoconsumo (noche)                                     | 1W                                                  |  |  |
| Rango de temperatura ambiente de funcionamiento         | -25 ~+60                                            |  |  |
| humedad relativa                                        | 0~100%                                              |  |  |
| protección de ingreso                                   | IP66                                                |  |  |
| concepto de refrigeración                               | Refrigeración por ventilador redundante inteligente |  |  |
| Altitud máxima de operación                             | 4000m                                               |  |  |
| conexión de CC                                          | conector MC4                                        |  |  |
| conexión de CA                                          | Terminal OT                                         |  |  |
| Mostrar                                                 | LCD, 2x20Z                                          |  |  |
| Conexiones de comunicación                              | RS485, Opcional: Wifi, GPRS, USB*                   |  |  |

CSI-36K-T400GL03-E

1100

600

180

200~1000

RS485, Opcional: Wifi, GPRS, USB\*

| modelo                                                  | CSI-33K-T400GL03-E                                  |  |
|---------------------------------------------------------|-----------------------------------------------------|--|
| máx. Voltaje de entrada de CC (voltios)                 | 1100                                                |  |
| Voltaje de CC nominal (voltios)                         | 600                                                 |  |
| Tensión de arranque (Voltios)                           | 180                                                 |  |
| Rango de voltaje MPPT (Voltios)                         | 200~1000                                            |  |
| máx. corriente de entrada (amperios)                    | 3*32                                                |  |
| Corriente máxima de entrada de cortocircuito (amperios) | 3*50                                                |  |
| Número MPPT/Número máximo de cadenas de entrada         | 3/6                                                 |  |
| Potencia nominal de salida (vatios)                     | 33000                                               |  |
| máx. potencia de salida (vatios)                        | 36300                                               |  |
| máx. potencia aparente de salida (VA)                   | 36300                                               |  |
| Tensión nominal de red (Voltios)                        | 3/N/PE, 220/380, 230/400                            |  |
| Corriente nominal de salida de red (amperios)           | 50,1/47,6                                           |  |
| máx. corriente de salida (amperios)                     | 55.1                                                |  |
| Factor de potencia (a potencia de salida nominal)       | 0.8 adelantado ~ 0.8 retrasado                      |  |
| THDi (a potencia nominal de salida)                     | <3%                                                 |  |
| Frecuencia nominal de la red (Hertz)                    | 50/60                                               |  |
| Máxima eficiencia                                       | 98,6%                                               |  |
| eficiencia de la UE                                     | 98,2%                                               |  |
| Dimensiones (ancho x alto x profundidad)                | 647*629*252mm                                       |  |
| Peso                                                    | 37kg                                                |  |
| Topología                                               | sin transformador                                   |  |
| Autoconsumo (noche)                                     | 1W                                                  |  |
| Rango de temperatura ambiente de funcionamiento         | -25 ~+60                                            |  |
| humedad relativa                                        | 0~100%                                              |  |
| protección de ingreso                                   | IP66                                                |  |
| concepto de enfriamiento                                | Refrigeración por ventilador redundante inteligente |  |
| Altitud máxima de operación                             | 4000m                                               |  |
| conexión de CC                                          | conector MC4                                        |  |
| conexión de CA                                          | Terminal OT                                         |  |
| Mostrar                                                 | LCD, 2x20Z                                          |  |
| Conexiones de comunicación                              | RS485, Opcional: Wifi, GPRS, USB*                   |  |

4\*32 máx. corriente de entrada (amperios) 4\*50 Corriente máxima de entrada de cortocircuito (amperios) Número MPPT/Número máximo de cadenas de entrada 4/8 36000 Potencia nominal de salida (vatios) 39600 máx. potencia de salida (vatios) máx. potencia aparente de salida (VA) 39600 Tensión nominal de red (Voltios) 3/N/PE, 220/380, 230/400 Corriente nominal de salida de red (amperios) 54,7/52,0 máx. corriente de salida (amperios) 60.2 Factor de potencia (a potencia de salida nominal) 0.8 adelantado ~ 0.8 retrasado THDi (a potencia nominal de salida) <3% 50/60 Frecuencia nominal de la red (Hertz) 98,7% Máxima eficiencia 98,3% eficiencia de la UE 647\*629\*252mm Dimensiones (ancho x alto x profundidad) Peso 37kg Topología sin transformador 1W Autoconsumo (noche) Rango de temperatura ambiente de funcionamiento -25 ~+60 humedad relativa 0~100% IP66 protección de ingreso concepto de refrigeración Refrigeración por ventilador redundante inteligente 4000m Altitud máxima de operación conexión de CC conector MC4 conexión de CA Terminal OT Mostrar LCD, 2x20Z

USB opcional\*: solo para el mercado brasileño

USB opcional\*: solo para el mercado brasileño

Conexiones de comunicación

modelo

máx. Voltaie de entrada de CC (voltios)

Voltaje de CC nominal (voltios)

Tensión de arrangue (Voltios)

Rango de voltaje MPPT (Voltios)

| máx. Voltaje de entrada de CC (voltios)1100Voltaje de CC nominal (voltios)600Tensión de arranque (Voltios)180Rango de voltaje MPPT (Voltios)200-1000máx. corriente de entrada (amperios)4*32Corriente máxima de entrada (amperios)4*50Número MPPT/Número máximo de cadenas de entrada4/8Potencia nominal de salida (vatios)40000máx. potencia de salida (vatios)44000máx. potencia de salida (vatios)44000máx. potencia de salida (vatios)3/N/PE, 220/380, 230/400Corriente nominal de salida (vatios)3/N/PE, 220/380, 230/400Corriente nominal de salida (vatios)0.8 adelantado - 0.8 retrasadoTensión nominal de red (Voltios)3/N/PE, 220/380, 230/400Corriente nominal de salida (maperios)60,957,7máx. corriente de salida (amperios)0.8 adelantado - 0.8 retrasadoTHDI (a potencia a potencia de salida)-3%Frecuencia nominal de salida)-3%Frecuencia nominal de salida)-3%Precuencia nominal de salida)647*629*252mmPeso37kgTopologíasin transformadorAutoconsumo (noche)1WRango de temperatura ambiente de funcionamiento-25 -460humedar felalva0-0-100%protección de ingresoIP66concepto de entriamientoRetrigeración por ventilador redundante inteligenteAltitud máxima de operaciónConector MC4conexión de CCconector MC4conexión de CATerminal OTMostrar                                                                     | modelo                                                  | CSI-40K-T400GL03-E                                  |  |
|----------------------------------------------------------------------------------------------------|---------------------------------------------------------|-----------------------------------------------------|--|
| Voltaje de CC nominal (voltios)         600           Tensión de arranque (Voltios)         180           Rango de voltaje MPT (Voltios)         200-1000           máx. corriente de entrada (amperios)         4*32           Corriente máxima de entrada (amperios)         4*50           Número MPT/INúmero máximo de cadenas de entrada         4/8           Potencia nominal de salida (valos)         44000           máx. potencia de salida (valos)         44000           máx. potencia aparente de salida (valos)         3/N/PE, 220/380, 230/400           Corriente nominal de salida (valos)         3/N/PE, 220/380, 230/400           Corriente nominal de salida (red (amperios)         66,9           Corriente nominal de salida (nominal)         0.8 adelantado ~0.8 retrasado           Corriente nominal de salida nominal)         0.8 adelantado ~0.8 retrasado           THDi (a potencia nominal de salida)         -3%           Frecuencia nominal de salida)         -3%           Frecuencia nominal de salida         647*629*252mm           Máxima eficiencia         64.7*629*252mm           Peso         37kg           Topologia         sin transformadori           Autoconsumo (noche)         1W           Rango de temperatura ambiente de funcionamiento         -25 -+60           Num | máx. Voltaje de entrada de CC (voltios)                 | 1100                                                |  |
| Tensión de arranque (Voltios)180Rango de voltaje MPPT (Voltios)200-1000måx. corriente de entrada (amperios)4*32Corriente máxima de entrada de cortocircuito (amperios)4*50Número MPPT/Numero máximo de cadenas de entrada4/8Potencia nominal de salida (vatios)40000máx. potencia a salida (vatios)44000máx. potencia aparente de salida (vatios)44000máx. potencia aparente de salida (VA)40000Corriente nominal de salida (vatios)3/N/PE, 220/380, 230/400Corriente nominal de salida (amperios)60.9/57.7máx. corriente de salida (amperios)60.9/57.7máx. corriente de salida (amperios)66.9Factor de potencia nominal de salida)<3%                                                                                                    | Voltaje de CC nominal (voltios)                         | 600                                                 |  |
| Rango de voltaje MPPT (Voltios)         200-1000           måx. corriente de entrada (amperios)         4*32           Corriente máxima de entrada de cortocircuito (amperios)         4*50           Número MPPT/Número máximo de cadenas de entrada         4/8           Potencia nominal de salida (vatios)         40000           máx. potencia de salida (vatios)         44000           máx. potencia de salida (vatios)         44000           réax. potencia de salida (vatios)         44000           réax. potencia aparente de salida (VA)         44000           Corriente nominal de salida de rel (amperios)         60.8/87.7           máx. corriente de salida (amperios)         66.9           Factor de potencia (a potencia de salida nominal)         0.8 adelantado – 0.8 retrasado           THDi (a potencia nominal de salida nominal)         0.8 adelantado – 0.8 retrasado           Máxima eficiencia         98.3%           Dmensione (noche)         64/7629*252mm           Méxima eficiencia         64/7629*252mm           Peso         37Kg           Topología         1W           Rango de temperatura ambiente de funcionamiento         -25 -460           humedad relativa         0-100%           protección de ingreso         Retrigracción por venitilador redundante inteligente | Tensión de arranque (Voltios)                           | 180                                                 |  |
| máx. corriente de entrada (amperios)4*32Corriente máxima de entrada de cortocircuito (amperios)4*50Número MPPT/Número máximo de cadenas de entrada4/8Potencia nominal de salida (vatios)40000máx. potencia de salida (vatios)44000máx. potencia de salida (vatios)44000máx. potencia de salida (vatios)44000Tensión nominal de red (Voltios)3/N/PE, 220/380, 230/400Corriente nominal de salida de red (amperios)66.9Corriente nominal de salida (amperios)66.9Factor de potencia (a potencia de salida nominal)0.8 adelantado - 0.8 retrasadoTHDi (a potencia nominal de salida)-3%Frecuencia nominal de la red (Hertz)50/60Máxima eficiencia98,7%eficiencia de la UE98,3%Demensiones (ando s atos profundiate)647*629*252mmPeso37kgTopologíasin transformadorAutoconsumo (noche)1WRango de temperatura ambiente de funcionamiento-25 -+60humedad relativa0100%protección de ingresoIP66concepto de enfiamientoRetrigeración por ventilador redundante inteligenteAttitud máxima de operación2000mconcexión de CATerminal OTMostrarLCD, 2x20ZConsciones de comunicación25485. Operionet. Mitic. OPER ± 128*                                                                                                    | Rango de voltaje MPPT (Voltios)                         | 200~1000                                            |  |
| Corriente máxima de entrada de cortocircuito (amperios)4*50Número MPPT/Número máximo de cadenas de entrada4/8Potencia nominal de salida (vatios)40000máx. potencia de salida (vatios)44000máx. potencia de salida (vatios)44000máx. potencia aparente de salida (VA)44000Tensión nominal de red (Voltios)3/N/PE, 220/380, 230/400Corriente nominal de salida de red (amperios)60.8/57.7máx. corriente de salida (apperios)66.9Factor de potencia (a potencia de salida nominal)0.8 adelantado ~ 0.8 retrasadoTHDI (a potencia nominal de salida)-3%Frecuencia nominal de la red (Hertz)50/60Máxima eficiencia98.7%eficiencia de la UE98.3%Demensiones (uncho x atto x protundised)647*629*252mmPeso37kgTopología1WAutoconsumo (noche)1WRango de temperatura ambiente de funcionamiento-25 -460humedad relativa0-100%protección de ingresoIP66concepto de entimientoRetrigeración por ventilador redundante inteligenteAltud máxima de operaciónConnector MC4connector MC4connection MC4connectión de CALCD, 2:202Consciones de comunicaciónLCD, 2:202                                                                                                    | máx. corriente de entrada (amperios)                    | 4*32                                                |  |
| Número MPPT/Número máximo de cadenas de entrada4/8Potencia nominal de salida (vatios)40000máx. potencia de salida (vatios)44000máx. potencia aparente de salida (VA)44000Tensión nominal de red (Voltios)3/N/PE, 220/380, 230/400Corriente nominal de salida de red (amperios)60,8/57,7máx. corriente de salida (amperios)66,9Factor de potencia (a potencia de salida nominal)0.8 adelantado - 0.8 retrasadoTHDi (a potencia nominal de salida)<3%                                                                                                    | Corriente máxima de entrada de cortocircuito (amperios) | 4*50                                                |  |
| Potencia nominal de salida (vatios)4000máx. potencia de salida (vatios)44000máx. potencia aparente de salida (VA)44000Tensión nominal de red (Voltios)3/N/PE,220/380,230/400Corriente nominal de salida de red (amperios)60.8/57.7máx. corriente de salida (amperios)66.9Factor de potencia (a potencia de salida nominal)0.8 adelantado ~ 0.8 retrasadoTHDi (a potencia nominal de salida)<3%                                                                                                    | Número MPPT/Número máximo de cadenas de entrada         | 4/8                                                 |  |
| máx. potencia de salida (vatios)44000máx. potencia aparente de salida (VA)44000Tensión nominal de red (Voltios)3/N/PE, 220/380, 230/400Corriente nominal de salida de red (amperios)60.8/57,7máx. corriente de salida (amperios)66.9Factor de potencia (a potencia de salida nominal)0.8 adelantado - 0.8 retrasadoTHDI (a potencia nominal de salida)<3%                                                                                                    | Potencia nominal de salida (vatios)                     | 40000                                               |  |
| máx. potencia aparente de salida (VA)44000Tensión nominal de red (Voltios)3/N/PE, 220/380, 230/400Corriente nominal de salida de red (amperios)60.8/57.7máx. corriente de salida (amperios)66.9Factor de potencia (a potencia de salida nominal)0.8 adelantado - 0.8 retrasadoTHDi (a potencia nominal de salida)<3%                                                                                                    | máx. potencia de salida (vatios)                        | 44000                                               |  |
| Tensión nominal de red (Voltios)3/N/PE, 220/380, 230/400Corriente nominal de salida de red (amperios)60.8/57.7máx. corriente de salida (amperios)66.9Factor de potencia (a potencia de salida nominal)0.8 adelantado - 0.8 retrasadoTHDi (a potencia nominal de salida)<3%                                                                                                    | máx. potencia aparente de salida (VA)                   | 44000                                               |  |
| Corriente nominal de salida de red (amperios)60.8/57,7máx. corriente de salida (amperios)66,9Factor de potencia (a potencia de salida nominal)0.8 adelantado ~ 0.8 retrasadoTHDi (a potencia nominal de salida)<3%                                                                                                    | Tensión nominal de red (Voltios)                        | 3/N/PE, 220/380, 230/400                            |  |
| máx. corriente de salida (amperios)       66.9         Factor de potencia (a potencia de salida nominal)       0.8 adelantado ~ 0.8 retrasado         THDi (a potencia nominal de salida)       <3%                                                                                                    | Corriente nominal de salida de red (amperios)           | 60,8/57,7                                           |  |
| Factor de potencia (a potencia de salida nominal)       0.8 adelantado ~ 0.8 retrasado         THDi (a potencia nominal de salida)       <3%                                                                                                    | máx. corriente de salida (amperios)                     | 66,9                                                |  |
| THDi (a potencia nominal de salida)       <3%                                                                                                    | Factor de potencia (a potencia de salida nominal)       | 0.8 adelantado ~ 0.8 retrasado                      |  |
| Frecuencia nominal de la red (Hertz)       50/60         Máxima eficiencia       98,7%         eficiencia de la UE       98,3%         Dimensiones (ancho x ato x profundidad)       647*629*252mm         Peso       37kg         Topología       sin transformador         Autoconsumo (noche)       1W         Rango de temperatura ambiente de funcionamiento       -25 ~+60         humedad relativa       0~100%         protección de ingreso       IP66         concepto de enfriamiento       Refrigeración por ventilador redundante inteligente         Attitud máxima de operación       4000m         conexión de CC       conector MC4         conexión de CA       Terminal OT         Mostrar       LCD, 2x20Z         Conexiones de comunicación       PS485 Opciones: Wifi GPS LISP*                                                                                                    | THDi (a potencia nominal de salida)                     | <3%                                                 |  |
| Máxima eficiencia     98,7%       eficiencia de la UE     98,3%       Dimensiones (ancho x atto x profundidad)     647*629*252mm       Peso     37kg       Topología     sin transformador       Autoconsumo (noche)     1W       Rango de temperatura ambiente de funcionamiento     -25 ~+60       humedad relativa     0~100%       protección de ingreso     IP66       concepto de enfriamiento     Refrigeración por ventilador redundante inteligente       Altitud máxima de operación     4000m       conexión de CC     conector MC4       conexión de CA     Terminal OT       Mostrar     LCD, 2x20Z                                                                                                    | Frecuencia nominal de la red (Hertz)                    | 50/60                                               |  |
| eficiencia de la UE         98,3%           Dimensiones (ancho x alto x profundidad)         647*629*252mm           Peso         37kg           Topología         sin transformador           Autoconsumo (noche)         1W           Rango de temperatura ambiente de funcionamiento         -25 ~+60           humedad relativa         0~100%           protección de ingreso         IP66           concepto de enfriamiento         Refrigeración por ventilador redundante inteligente           Altitud máxima de operación         4000m           conexión de CC         conector MC4           conexión de CA         Terminal OT           Mostrar         LCD, 2x20Z                                                                                                    | Máxima eficiencia                                       | 98,7%                                               |  |
| Dimensiones (ancho x atto x profundidad)         647*629*252mm           Pesso         37kg           Topología         sin transformador           Autoconsumo (noche)         1W           Rango de temperatura ambiente de funcionamiento         -25 ~+60           humedad relativa         0~100%           protección de ingreso         IP66           concepto de enfriamiento         Refrigeración por ventilador redundante inteligente           Altitud máxima de operación         4000m           conexión de CC         conector MC4           conexión de CA         Terminal OT           Mostrar         LCD, 2x20Z                                                                                                    | eficiencia de la UE                                     | 98,3%                                               |  |
| Peso     37kg       Topología     sin transformador       Autoconsumo (noche)     1W       Rango de temperatura ambiente de funcionamiento     -25 -+60       humedad relativa     0~100%       protección de ingreso     IP66       concepto de enfriamiento     Refrigeración por ventilador redundante inteligente       Altitud máxima de operación     4000m       conexión de CC     conector MC4       conexión de CA     Terminal OT       Mostrar     LCD, 2x20Z       Conexiones de comunicación     PS485 Opcionest: Wifi CPBS LISE*                                                                                                    | Dimensiones (ancho x alto x profundidad)                | 647*629*252mm                                       |  |
| Topología       sin transformador         Autoconsumo (noche)       1W         Rango de temperatura ambiente de funcionamiento       -25 ~+60         humedad relativa       0~100%         protección de ingreso       IP66         concepto de enfriamiento       Refrigeración por ventilador redundante intelligente         Altitud máxima de operación       4000m         conexión de CC       conector MC4         conexión de CA       Terminal OT         Mostrar       LCD, 2x20Z         Conexiones de comunicación       PS485. Opcionest: Wifi. CPRS. LISP*                                                                                                    | Peso                                                    | 37kg                                                |  |
| Autoconsumo (noche)     1W       Rango de temperatura ambiente de funcionamiento     -25 -+60       humedad relativa     0~100%       protección de ingreso     IP66       concepto de enfriamiento     Refrigeración por ventilador redundante inteligente       Attitud máxima de operación     4000m       conexión de CC     conector MC4       conexión de CA     Terminal OT       Mostrar     LCD, 2x20Z       Conexiones de comunicación     PS485 Opcionest: Wifi (CPRS LISE*                                                                                                    | Topología                                               | sin transformador                                   |  |
| Rango de temperatura ambiente de funcionamiento     -25 ~+60       humedad relativa     0~100%       protección de ingreso     IP66       concepto de enfriamiento     Refrigeración por ventilador redundante inteligente       Altitud máxima de operación     4000m       conexión de CC     conector MC4       conexión de CA     Terminal OT       Mostrar     LCD, 2x20Z       Conexiones de comunicación     PS485 Opcionest: Wifi (CPRS LISE*                                                                                                    | Autoconsumo (noche)                                     | 1W                                                  |  |
| humedad relativa         0~100%           protección de ingreso         IP66           concepto de enfriamiento         Refrigeración por ventilador redundante inteligente           Altitud máxima de operación         4000m           conexión de CC         conector MC4           conexión de CA         Terminal OT           Mostrar         LCD, 2x20Z           Conexiones de comunicación         PS485_Opcionest-Wifi_CPPS_LISP*                                                                                                    | Rango de temperatura ambiente de funcionamiento         | -25 ~+60                                            |  |
| protección de ingreso         IP66           concepto de enfriamiento         Refrigeración por ventilador redundante inteligente           Altitud máxima de operación         4000m           conexión de CC         conector MC4           conexión de CA         Terminal OT           Mostrar         LCD, 2x20Z           Conexiones de comunicación         PS485 Opciones! Wifi (PBS LISE*                                                                                                    | humedad relativa                                        | 0~100%                                              |  |
| concepto de enfriamiento         Refrigeración por ventilador redundante inteligente           Altitud máxima de operación         4000m           conexión de CC         conector MC4           conexión de CA         Terminal OT           Mostrar         LCD, 2x20Z           Conexión de comunicación         PS485. Opcional: Wifi. CPPS. LISP*                                                                                                    | protección de ingreso                                   | IP66                                                |  |
| Altitud máxima de operación     4000m       conexión de CC     conector MC4       conexión de CA     Terminal OT       Mostrar     LCD, 2x20Z       Conexiones de comunicación     RS485 Opcional: Wifi CRRS LISP*                                                                                                    | concepto de enfriamiento                                | Refrigeración por ventilador redundante inteligente |  |
| conexión de CC     conector MC4       conexión de CA     Terminal OT       Mostrar     LCD, 2x20Z       Conexiones de comunicación     RS485 Opcional: Wifi CRRS LISP*                                                                                                    | Altitud máxima de operación                             | 4000m                                               |  |
| conexión de CA     Terminal OT       Mostrar     LCD, 2x20Z       Conexiones de comunicación     RS485 Opcional: Wifi CRRS LISP*                                                                                                    | conexión de CC                                          | conector MC4                                        |  |
| Mostrar         LCD, 2x20Z           Conexiones de comunicación         PS485_Opciones! Wifi_CPPS_LISP*                                                                                                    | conexión de CA                                          | Terminal OT                                         |  |
| Conexiones de comunicación PS485. Opcional: Wifi, CPPS. USP*                                                                                                    | Mostrar                                                 | LCD, 2x20Z                                          |  |
| Ko465, Optional. Will, GPRS, USB                                                                                                    | Conexiones de comunicación                              | RS485, Opcional: Wifi, GPRS, USB*                   |  |

USB opcional\*: solo para el mercado brasileño

| modelo CSI-40K-T500GL03-E                               |                                                     |  |
|---------------------------------------------------------|-----------------------------------------------------|--|
| máx. Voltaje de entrada de CC (voltios)                 | 1100                                                |  |
| Voltaje de CC nominal (voltios) 600                     |                                                     |  |
| Tensión de arranque (Voltios) 180                       |                                                     |  |
| Rango de voltaje MPPT (Voltios)                         | 200~1000                                            |  |
| máx. corriente de entrada (amperios) 4*32               |                                                     |  |
| Corriente máxima de entrada de cortocircuito (amperios) | 4*50                                                |  |
| Número MPPT/Número máximo de cadenas de entrada         | 4/8                                                 |  |
| Potencia nominal de salida (vatios)                     | 40000                                               |  |
| máx. potencia de salida (vatios)                        | 44000                                               |  |
| máx. potencia aparente de salida (VA)                   | 44000                                               |  |
| Tensión nominal de red (Voltios)                        | 3/PE, 480                                           |  |
| Corriente nominal de salida de red (amperios)           | 48.1                                                |  |
| máx. corriente de salida (amperios)                     | 53.0                                                |  |
| Factor de potencia (a potencia de salida nominal)       | 0.8 adelantado ~ 0.8 retrasado                      |  |
| THDi (a potencia nominal de salida)                     | <3%                                                 |  |
| Frecuencia nominal de la red (Hertz)                    | 50/60                                               |  |
| Máxima eficiencia                                       | 98,8%                                               |  |
| eficiencia de la UE                                     | 98,4%                                               |  |
| Dimensiones (ancho x alto x profundidad)                | 647*629*252mm                                       |  |
| Peso                                                    | 37kg                                                |  |
| Topología                                               | sin transformador                                   |  |
| Autoconsumo (noche)                                     | 1W                                                  |  |
| Rango de temperatura ambiente de funcionamiento         | -25 ~+60                                            |  |
| humedad relativa                                        | 0~100%                                              |  |
| protección de ingreso                                   | IP66                                                |  |
| concepto de enfriamiento                                | Refrigeración por ventilador redundante inteligente |  |
| Altitud máxima de operación                             | 4000m                                               |  |
| conexión de CC                                          | conector MC4                                        |  |
| conexión de CA                                          | Terminal OT                                         |  |
| Mostrar                                                 | LCD, 2x20Z                                          |  |
| Conexiones de comunicación                              | RS485, Opcional: Wifi, GPRS, USB*                   |  |

| máx. Voltaje de entrada de CC (voltios)         1100           Voltaje de CC nominal (voltios)         600           Tensión de arranque (Voltios)         180           Rango de voltaje MPPT (Voltios)         200-1000           máx. corriente de entrada (amperios)         4*32           Corriente máxima de entrada (amperios)         4*50           Número MPPT/Número máximo de cadenas de entrada         4/8           Potencia nominal de salida (vatios)         55000           máx. potencia esalida (vatios)         55000           máx. potencia aparente de salida (vatios)         3/2FE, 480           Corriente nominal de red (Voltios)         3/2FE, 480           Corriente nominal de red (amperios)         66.1           máx. corriente de salida (amperios)         66.2           Factor de potencia (a potencia de salida)         -3%           Frecuencia nominal de salida)         -3%           Frecuencia nominal de salida)         -3%           Frecuencia nominal de salida)         -3%           Frecuencia nominal de salida)         -3%           Frecuencia nominal de salida)         -3%           Frecuencia nominal de salida)         -3%           Frecuencia nominal de salida)         -4%           Dimensicones de salor portundade         647*629*252mm | modelo                                                  | CSI-50K-T500GL03-E                                  |  |
|----------------------------------------------------------------------------------------------------|---------------------------------------------------------|-----------------------------------------------------|--|
| Voltaje de CC nominal (voltios)         600           Tensión de arranque (Voltios)         180           Rango de voltaje MPPT (Voltios)         200-1000           máx. corriente de entrada (amperios)         4*32           Corriente máxima de entrada (amperios)         4*50           Número MPPT/Número máximo de cadenas de entrada         4/8           Potencia nominal de salida (valios)         55000           máx. potencia de salida (valios)         55000           máx. potencia aparente de salida (VA)         55000           Tensión nominal de red (Voltios)         3/PE, 480           Corriente nominal de salida (valios)         60.1           máx. potencia aparente de salida (maninal)         0.8 adelantado - 0.8 retrasado           Thei (a potencia nominal de salida)         -3%           Frecuencia nominal de salida)         -3%           Frecuencia nominal de salida)         -0.8 retrasado           Maxima eficiencia         98,8%           eficiencia nominal de la red (Hertz)         50/60           Máxima eficiencia         98,4%           Demensives (works whore protondated)         647*629*252mm           Peso         37kg           Topología         sin transformador           Autoconsumo (noche)         1WW           R                  | máx. Voltaje de entrada de CC (voltios)                 | 1100                                                |  |
| Tensión de arranque (Voltios)       180         Rango de voltaje MPPT (Voltios)       200-1000         måx. corriente de entrada (amperios)       4*32         Corriente máxima de entrada de cortociruito (amperios)       4*50         Número MPPT/Número máximo de cadenas de entrada       4/8         Potencia nominal de salida (vatios)       55000         máx. potencia de salida (vatios)       55000         máx. potencia aparente de salida (VA)       55000         Tensión nominal de salida (vatios)       3/PE, 480         Corriente mominal de salida (vatios)       60.1         máx. corriente de salida (vatios)       66.2         Factor de potencia (a potencia de salida nominal)       0.8 adelantado - 0.8 retrasado         THDI (a potencia nominal de salida)       <3%                                                                                                    | Voltaje de CC nominal (voltios)                         | 600                                                 |  |
| Rango de voltaje MPPT (Voltios)         200-1000           máx. corriente de entrada (amperios)         4*32           Corriente máxima de entrada de cortocircuito (amperios)         4*50           Número MPPT/Número máximo de cadenas de entrada         4/8           Potencia nominal de salida (vatios)         50000           máx. potencia de salida (vatios)         55000           máx. potencia de salida (vatios)         55000           máx. potencia de salida (vatios)         30PE, 480           Corriente nominal de salida (vatios)         30PE, 480           Corriente nominal de salida (amperios)         66.2           Factor de potencia (a potencia de salida nominal)         0.8 adelantado - 0.8 retrasado           THDi (a potencia nominal de salida)         <3%                                                                                                    | Tensión de arranque (Voltios)                           | 180                                                 |  |
| máx. corriente de entrada (amperios)       4*32         Corriente máxima de entrada de cottocitoculto (amperios)       4*50         Número MPPT/Número máximo de cadenas de entrada       4/8         Potencia nominal de salida (vatios)       55000         máx. potencia de salida (vatios)       55000         máx. potencia de salida (vatios)       55000         máx. potencia aparente de salida (VA)       56000         Tensión nominal de red (Voltios)       3/PE, 480         Corriente nominal de salida de red (amperios)       66.1         máx. corriente de salida (apotencia de salida nominal)       0.8 adelantado ~ 0.8 retrasado         THDI (a potencia nominal de salida)       -3%         Frecuencia nominal de la red (Hetz)       50/60         Máxima eficiencia       98,8%         eficiencia de la UE       98,4%         Diesentenes (ante x ato x protundada)       647*629*252mm         Peso       37kg         Topología       sin transformador         Autoconsumo (noche)       1W         Rango de temperatura ambiente de funcionamiento       -25 -+60         huredad relativa       0-100%         protección de ingreso       1P66         concector MC4       concector MC4         conexión de CA       Terminal OT                                                  | Rango de voltaje MPPT (Voltios)                         | 200~1000                                            |  |
| Corriente máxima de entrada de cortocircuito (amperios)         4*50           Número MPPT/Número máximo de cadenas de entrada         4/8           Potencia nominal de salida (vatios)         50000           máx. potencia de salida (vatios)         55000           máx. potencia de salida (vatios)         55000           Tensión nominal de red (Voltios)         3/PE, 480           Corriente nominal de salida de red (amperios)         60.1           máx. corriente de salida (apotencia de salida nominal)         0.8 adelantado - 0.8 retrasado           THDI (a potencia nominal de salida)         <3%                                                                                                    | máx. corriente de entrada (amperios)                    | 4*32                                                |  |
| Número MPPT/Número máximo de cadenas de entrada         4/8           Potencia nominal de salida (vatios)         50000           máx. potencia de salida (vatios)         55000           máx. potencia aparente de salida (VA)         55000           Tensión nominal de red (Voltos)         3/PE, 480           Corriente nominal de salida de red (amperios)         60.1           máx. corriente de salida (amperios)         66.2           Factor de potencia (a potencia de salida nominal)         0.8 adelantado – 0.8 retrasado           THDI (a potencia nominal de salida)         <3%                                                                                                    | Corriente máxima de entrada de cortocircuito (amperios) | 4*50                                                |  |
| Potencia nominal de salida (vatios)       50000         máx, potencia de salida (vatios)       55000         máx, potencia aparente de salida (VA)       55000         Tensión nominal de red (Voltios)       3/PE, 480         Corriente nominal de salida (amperios)       60.1         máx, corriente de salida (amperios)       66.2         Factor de potencia (a potencia de salida nominal)       0.8 adelantado ~ 0.8 retrasado         THDI (a potencia nominal de salida)       <3%                                                                                                    | Número MPPT/Número máximo de cadenas de entrada         | 4/8                                                 |  |
| máx. potencia de salida (vatios)       55000         máx. potencia aparente de salida (VA)       55000         Tensión nominal de red (Voltios)       3/PE, 480         Corriente nominal de salida (amperios)       60.1         máx. corriente de salida (amperios)       66.2         Factor de potencia (a potencia de salida nominal)       0.8 adelantado - 0.8 retrasado         THDi (a potencia nominal de salida)       <3%                                                                                                    | Potencia nominal de salida (vatios)                     | 50000                                               |  |
| máx. potencia aparente de salida (VA)         55000           Tensión nominal de red (Voltios)         3/PE, 480           Corriente nominal de salida de red (amperios)         60.1           máx. corriente de salida (amperios)         66.2           Factor de potencia (a potencia de salida nominal)         0.8 adelantado ~ 0.8 retrasado           THDi (a potencia nominal de salida)         <3%                                                                                                    | máx. potencia de salida (vatios)                        | 55000                                               |  |
| Tensión nominal de red (Voltios)       3/PE, 480         Corriente nominal de salida de red (amperios)       60.1         máx. corriente de salida (amperios)       66.2         Factor de potencia (a potencia de salida nominal)       0.8 adelantado - 0.8 retrasado         THDi (a potencia nominal de salida)       <3%                                                                                                    | máx. potencia aparente de salida (VA)                   | 55000                                               |  |
| Corriente nominal de salida de red (amperios)         60.1           máx. corriente de salida (amperios)         66.2           Factor de potencia (a potencia de salida nominal)         0.8 adelantado ~ 0.8 retrasado           THDi (a potencia nominal de salida)         <3%                                                                                                    | Tensión nominal de red (Voltios)                        | 3/PE, 480                                           |  |
| máx. corriente de salida (amperios)         66.2           Factor de potencia (a potencia de salida nominal)         0.8 adelantado - 0.8 retrasado           THDi (a potencia nominal de salida)         <3%                                                                                                    | Corriente nominal de salida de red (amperios)           | 60.1                                                |  |
| Factor de potencia (a potencia de salida nominal)       0.8 adelantado ~ 0.8 retrasado         THDi (a potencia nominal de salida)       <3%                                                                                                    | máx. corriente de salida (amperios)                     | 66.2                                                |  |
| THDi (a potencia nominal de salida)       <3%                                                                                                    | Factor de potencia (a potencia de salida nominal)       | 0.8 adelantado ~ 0.8 retrasado                      |  |
| Frecuencia nominal de la red (Hertz)       50/60         Máxima eficiencia       98,8%         eficiencia de la UE       98,4%         Dimensiones (ancho x atto x profundidad)       647*629*252mm         Peso       37kg         Topología       sin transformador         Autoconsumo (noche)       1W         Rango de temperatura ambiente de funcionamiento       -25 ~+60         humedad relativa       0~100%         protección de ingreso       IP66         concepto de enfriamiento       Refrigeración por ventilador redundante inteligente         Altitud máxima de operación       4000m         conexión de CA       Terminal OT         Mostrar       LCD, 2x20Z         Conexiones de comunicación       RS485, Opcional: Wifi, GPRS, USB*                                                                                                    | THDi (a potencia nominal de salida)                     | <3%                                                 |  |
| Máxima eficiencia       98,8%         eficiencia de la UE       98,4%         Dimensiones (ancho x atto x profundidad)       647*629*252mm         Peso       37kg         Topología       sin transformador         Autoconsumo (noche)       1W         Rango de temperatura ambiente de funcionamiento       -25 ~+60         humedad relativa       0~100%         protección de ingreso       IP66         concepto de enfriamiento       Refrigeración por ventilador redundante inteligente         Altitud máxima de operación       4000m         conexión de CA       Terminal OT         Mostrar       LCD, 2x20Z         Conexiones de comunicación       RS485, Opcional: Wifi, GPRS, USB*                                                                                                    | Frecuencia nominal de la red (Hertz)                    | 50/60                                               |  |
| eficiencia de la UE         98,4%           Dimensiones (ancho x alto x profundidad)         647*629*252mm           Peso         37kg           Topología         sin transformador           Autoconsumo (noche)         1W           Rango de temperatura ambiente de funcionamiento         -25 ~+60           humedad relativa         0~100%           protección de ingreso         IP66           concepto de enfriamiento         Retrigeración por ventilador redundante inteligente           Altitud máxima de operación         4000m           conexión de CA         Terminal OT           Mostrar         LCD, 2x20Z           Conexiones de comunicación         RS485, Opcional: Wifi, GPRS, USB*                                                                                                    | Máxima eficiencia                                       | 98,8%                                               |  |
| Dimensiones (ancho x atto x profundidad)         647*629*252mm           Peso         37kg           Topología         sin transformador           Autoconsumo (noche)         1W           Rango de temperatura ambiente de funcionamiento         -25 ~+60           humedad relativa         0~100%           protección de ingreso         IP66           concepto de enfriamiento         Refrigeración por ventilador redundante inteligente           Altitud máxima de operación         4000m           conexión de CA         Terminal OT           Mostrar         LCD, 2x20Z           Conexiones de comunicación         RS485, Opcional: Wifi, GPRS, USB*                                                                                                    | eficiencia de la UE                                     | 98,4%                                               |  |
| Peso       37kg         Topología       sin transformador         Autoconsumo (noche)       1W         Rango de temperatura ambiente de funcionamiento       -25 ~+60         humedad relativa       0~100%         protección de ingreso       IP66         concepto de enfriamiento       Refrigeración por ventilador redundante inteligente         Attitud máxima de operación       4000m         conexión de CA       Terminal OT         Mostrar       LCD, 2x20Z         Conexiones de comunicación       RS485, Opcional: Wifi, GPRS, USB*                                                                                                    | Dimensiones (ancho x alto x profundidad)                | 647*629*252mm                                       |  |
| Topología         sin transformador           Autoconsumo (noche)         1W           Rango de temperatura ambiente de funcionamiento         -25 ~+60           humedad relativa         0~100%           protección de ingreso         IP66           concepto de enfriamiento         Refrigeración por ventilador redundante inteligente           Altitud máxima de operación         4000m           conexión de CC         conector MC4           conexión de CA         Terminal OT           Mostrar         LCD, 2x20Z           Conexiones de comunicación         RS485, Opcional: Wifi, GPRS, USB*                                                                                                    | Peso                                                    | 37kg                                                |  |
| Autoconsumo (noche)     1W       Rango de temperatura ambiente de funcionamiento     -25 ~+60       humedad relativa     0~100%       protección de ingreso     IP66       concepto de enfriamiento     Refrigeración por ventilador redundante inteligente       Altitud máxima de operación     4000m       conexión de CC     conector MC4       conexión de CA     Terminal OT       Mostrar     LCD, 2x20Z       Conexiones de comunicación     RS485, Opcional: Wifi, GPRS, USB*                                                                                                    | Topología                                               | sin transformador                                   |  |
| Rango de temperatura ambiente de funcionamiento       -25 ~+60         humedad relativa       0~100%         protección de ingreso       IP66         concepto de enfriamiento       Refrigeración por ventilador redundante inteligente         Altitud máxima de operación       4000m         conexión de CC       conector MC4         conexión de CA       Terminal OT         Mostrar       LCD, 2x20Z         Conexiones de comunicación       RS485, Opcional: Wifi, GPRS, USB*                                                                                                    | Autoconsumo (noche)                                     | 1W                                                  |  |
| humedad relativa         0~100%           protección de ingreso         IP66           concepto de enfriamiento         Refrigeración por ventilador redundante inteligente           Altitud máxima de operación         4000m           conexión de CC         conector MC4           conexión de CA         Terminal OT           Mostrar         LCD, 2x20Z           Conexiones de comunicación         RS485, Opcional: Wifi, GPRS, USB*                                                                                                    | Rango de temperatura ambiente de funcionamiento         | -25 ~+60                                            |  |
| protección de ingreso         IP66           concepto de enfriamiento         Refrigeración por ventilador redundante inteligente           Altitud máxima de operación         4000m           conexión de CC         conector MC4           conexión de CA         Terminal OT           Mostrar         LCD, 2x20Z           Conexiones de comunicación         RS485, Opcional: Wifi, GPRS, USB*                                                                                                    | humedad relativa                                        | 0~100%                                              |  |
| concepto de enfriamiento         Refrigeración por ventilador redundante inteligente           Altitud máxima de operación         4000m           conexión de CC         conector MC4           conexión de CA         Terminal OT           Mostrar         LCD, 2x20Z           Conexiones de comunicación         RS485, Opcional: Wifi, GPRS, USB*                                                                                                    | protección de ingreso                                   | IP66                                                |  |
| Altitud máxima de operación     4000m       conexión de CC     conector MC4       conexión de CA     Terminal OT       Mostrar     LCD, 2x20Z       Conexiones de comunicación     RS485, Opcional: Wifi, GPRS, USB*                                                                                                    | concepto de enfriamiento                                | Refrigeración por ventilador redundante inteligente |  |
| conexión de CC         conector MC4           conexión de CA         Terminal OT           Mostrar         LCD, 2x20Z           Conexiones de comunicación         RS485, Opcional: Wifi, GPRS, USB*                                                                                                    | Altitud máxima de operación                             | 4000m                                               |  |
| conexión de CA     Terminal OT       Mostrar     LCD, 2x20Z       Conexiones de comunicación     RS485, Opcional: Wifi, GPRS, USB*                                                                                                    | conexión de CC                                          | conector MC4                                        |  |
| Mostrar         LCD, 2x20Z           Conexiones de comunicación         RS485, Opcional: Wifi, GPRS, USB*                                                                                                    | conexión de CA                                          | Terminal OT                                         |  |
| Conexiones de comunicación RS485, Opcional: Wifi, GPRS, USB*                                                                                                    | Mostrar                                                 | LCD, 2x20Z                                          |  |
|                                                                                                    | Conexiones de comunicación                              | RS485, Opcional: Wifi, GPRS, USB*                   |  |

USB opcional\*: solo para el mercado brasileño

| modelo                                                  | CSI-15K-T220GL03-E                                  |
|---------------------------------------------------------|-----------------------------------------------------|
| máx. Voltaje de entrada de CC (voltios)                 | 1100                                                |
| Voltaje de CC nominal (voltios)                         | 600                                                 |
| Tensión de arranque (Voltios)                           | 180                                                 |
| Rango de voltaje MPPT (Voltios) 200~1000                |                                                     |
| máx. corriente de entrada (amperios) 3*32               |                                                     |
| Corriente máxima de entrada de cortocircuito (amperios) | 3*50                                                |
| Número MPPT/Número máximo de cadenas de entrada         | 3/6                                                 |
| Potencia nominal de salida (vatios)                     | 15000                                               |
| máx. potencia de salida (vatios)                        | 16500                                               |
| máx. potencia aparente de salida (VA)                   | 16500                                               |
| Tensión nominal de red (Voltios)                        | 3/PE, 220                                           |
| Corriente nominal de salida de red (amperios)           | 39.4                                                |
| máx. corriente de salida (amperios)                     | 43.3                                                |
| Factor de potencia (a potencia de salida nominal)       | 0.8 adelantado ~ 0.8 retrasado                      |
| THDi (a potencia nominal de salida)                     | <3%                                                 |
| Frecuencia nominal de la red (Hertz)                    | 50/60                                               |
| Máxima eficiencia                                       | 97,8%                                               |
| eficiencia de la UE                                     | 97,3%                                               |
| Dimensiones (ancho x alto x profundidad)                | 647*629*252mm                                       |
| Peso                                                    | 37kg                                                |
| Topología                                               | sin transformador                                   |
| Autoconsumo (noche)                                     | 1W                                                  |
| Rango de temperatura ambiente de funcionamiento         | -25 ~+60                                            |
| humedad relativa                                        | 0~100%                                              |
| protección de ingreso                                   | IP66                                                |
| concepto de enfriamiento                                | Refrigeración por ventilador redundante inteligente |
| Altitud máxima de operación                             | 4000m                                               |
| conexión de CC                                          | conector MC4                                        |
| conexión de CA                                          | Terminal OT                                         |
| Mostrar                                                 | LCD, 2x20Z                                          |
| Conexiones de comunicación                              | RS485, Opcional: Wifi, GPRS, USB*                   |

| modelo                                                  | CSI-20K-T220GL03-E                                  |  |
|---------------------------------------------------------|-----------------------------------------------------|--|
| máx. Voltaje de entrada de CC (voltios)                 | 1100                                                |  |
| Voltaje de CC nominal (voltios)                         | 600                                                 |  |
| Tensión de arranque (Voltios)                           | 180                                                 |  |
| Rango de voltaje MPPT (Voltios)                         | 200~1000                                            |  |
| máx. corriente de entrada (amperios)                    | 3*32                                                |  |
| Corriente máxima de entrada de cortocircuito (amperios) | 3*50                                                |  |
| Número MPPT/Número máximo de cadenas de entrada         | 3/6                                                 |  |
| Potencia nominal de salida (vatios)                     | 20000                                               |  |
| máx. potencia de salida (vatios)                        | 22000                                               |  |
| máx. potencia aparente de salida (VA)                   | 22000                                               |  |
| Tensión nominal de red (Voltios)                        | 3/PE, 220                                           |  |
| Corriente nominal de salida de red (amperios)           | 52.5                                                |  |
| máx. corriente de salida (amperios)                     | 57.7                                                |  |
| Factor de potencia (a potencia de salida nominal)       | 0.8 adelantado ~ 0.8 retrasado                      |  |
| THDi (a potencia nominal de salida)                     | <3%                                                 |  |
| Frecuencia nominal de la red (Hertz)                    | 50/60                                               |  |
| Máxima eficiencia                                       | 97,8%                                               |  |
| eficiencia de la UE                                     | 97,3%                                               |  |
| Dimensiones (ancho x alto x profundidad)                | 647*629*252mm                                       |  |
| Peso                                                    | 37kg                                                |  |
| Topología                                               | sin transformador                                   |  |
| Autoconsumo (noche)                                     | 1W                                                  |  |
| Rango de temperatura ambiente de funcionamiento         | -25 ~+60                                            |  |
| humedad relativa                                        | 0~100%                                              |  |
| protección de ingreso                                   | IP66                                                |  |
| concepto de refrigeración                               | Refrigeración por ventilador redundante inteligente |  |
| Altitud máxima de operación                             | 4000m                                               |  |
| conexión de CC                                          | conector MC4                                        |  |
| conexión de CA                                          | Terminal OT                                         |  |
| Mostrar                                                 | LCD, 2x20Z                                          |  |
| Conexiones de comunicación                              | RS485, Opcional: Wifi, GPRS, USB*                   |  |

NOMBRE DEL PROYECTO

UBICACIÓN

NÚMERO

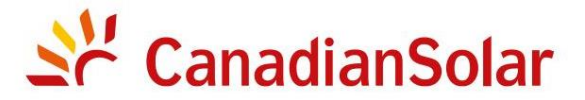

## INSTALACIÓN E INVERSORES DE CADENA TRIFÁSICOS (SERIE)

| Paso No. |         | Contenido                                      | Detailes                                                                                                    | Valores / Notas | Conclusión                                              |
|----------|---------|------------------------------------------------|----------------------------------------------------------------------------------------------------|-----------------|---------------------------------------------------------|
|          | 1       | Entorno de<br>instalación                      | Asegúrese de que el sitio de instalación cumpla con las<br>limitaciones ambientales y físicas.                                                                                                    |                 | [] Bueno [] Malo                                        |
|          | dos     | desempacar                                     | Verifique la condición inversa después de desempacar.                                                                                                    |                 | [] Bueno [] Malo                                        |
|          | 3       | instalación<br>del<br>soporte de montaje       | Instale el soporte de montaje del inversor de acuerdo con las instrucciones de<br>instalación del manual del usuario. Para conocer el ángulo de inclinación<br>permitido, consulte el manual de instalación.                                                   |                 | [ ] completado<br>Grabar ángulo de inclinación en notas |
|          | 4       | instalación<br>inversa                         | Instale con cuidado el inversor en el soporte de montaje y asegúrese<br>de que esté firmemente sujeto. Asegúrese de que el inversor tenga los<br>espacios libres adecuados y esté correctamente ventilado.                                                     |                 | [] completado                                           |
|          | 5       | número de serie                                | Registre los números de serie del producto ubicados en la etiqueta<br>lateral.                                                                                                    |                 | Números seriales;<br>lista adjunta                      |
| uoranii  | 6       | módulos solares                                | Confirme la finalización de la instalación del módulo fotovoltaico.<br>Registre la potencia total de los módulos fotovoltaicos.                                                                                                    |                 | [ ] completado<br>Grabar kWp en Notas                   |
|          | 7       | entrada de CC y<br>Conexión de<br>salida de CA | Apague la unidad de distribución de CC y CA, conecte los terminales<br>de CC a PV del inversor y conecte los terminales de CA a CA del<br>inversor. Asegúrese de que la polaridad y el tamaño del cable sean<br>adecuados. Apriete según las especificaciones. |                 | [ ] completado<br>Registrar Torque en Notas             |
|          | 8 volta | aje fotovoltaico                               | Mida y registre el voltaje de CC. Asegúrese de que el voltaje y las<br>polaridades sean correctos. Confirme que los voltajes estén dentro del<br>5% de tolerancia a lo que se probó.                                                                           |                 | [] completado<br>Grabar VDC en notas                    |
|          | Red d   | le 9 CA                                        | Mida y registre el voltaje y la frecuencia de CA. Confirme que los voltajes de VCA estén dentro del 5% de tolerancia a lo que se probó.                                                                                                    |                 | [ ] completado<br>Registrar VAC en Notas                |
|          | 10 Cat  | ble de puesta a tierra                         | Asegúrese de que el cable de tierra esté firmemente conectado a la lengüeta de tierra.                                                                                                    |                 | [] Bueno [] Malo                                        |

NOMBRE DEL PROYECTO

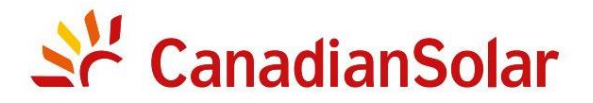

## INSTALACIÓN E INVERSORES DE CADENA TRIFÁSICOS (SERIE)

| Paso No. | Contenido | )                                                      | Detailes                                                                                                    | Valores / Notas | Conclusión                                          |
|----------|-----------|--------------------------------------------------------|----------------------------------------------------------------------------------------------------|-----------------|-----------------------------------------------------|
|          | 1         | Cable de<br>comunicación (si se<br>utiliza la función) | Conecte el cable RS485 al puerto de comunicación.                                                                                                    |                 | [] completado                                       |
| -        | 65        | Suministro CC /<br>alimentación de CA                  | <ul> <li>CSI-5K-T400GL01-E, CSI-6K-T400GL01-E,</li> <li>CSI-8K-T400GL01-E, CSI-10K-T400GL01-E</li> <li>1. Encienda primero el interruptor principal de suministro de red (CA).</li> <li>2. Encienda el interruptor de CC. Si los voltajes de los conjuntos fotovoltaicos son más altos que el voltaje de arranque, el inversor se encenderá. El LED rojo de alimentación estará encendido de forma continua.</li> <li>3. Cuando tanto el lado de CC como el de CA suministren energía al inversor, estará listo para generar energía. Inicialmente, el inversor comprobará tanto sus parámetros internos como los parámetros de la red de CA para asegurarse de que se encuentran dentro de los límites aceptables. Al mismo tiempo, el LED verde parpadeará y la pantalla LCD mostrará la información de INICIALIZANDO.</li> </ul> |                 | [] completado<br>Registro de LED de estado en notas |

NOMBRE DEL PROYECTO

UBICACIÓN

NÚMERO

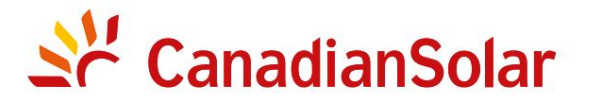

## INSTALACIÓN E INVERSORES DE CADENA TRIFÁSICOS (SERIE)

| Paso No. | Contenido | )                                                     | Detailes                                                                                                    | Valores / Notas | Conclusión                                                           |
|----------|-----------|-------------------------------------------------------|----------------------------------------------------------------------------------------------------|-----------------|----------------------------------------------------------------------|
|          | 3         | tiempo de espera                                      | Después de 60 a 300 segundos (según los requisitos<br>locales), el inversor comenzará a generar energía.<br>El LED verde estará encendido continuamente y la pantalla LCD<br>muestra la información de GENERACIÓN.                                          |                 | [] completado<br>Registro de LED de estado en notas                  |
|          | 4         | generación de energía                                 | Después de la conexión a la red, registre la potencia de salida del inversor.                                                                                                    |                 | [] completado<br>Grabar poder en Notas                               |
|          | 5         | Configuración de<br>fecha y hora                      | Establezca la fecha y la hora actuales mediante la interfaz<br>del panel frontal.                                                                                                    |                 | [ ] completado<br>Registrar fecha/hora actual en<br>Notas            |
|          | 6         | Configuración de<br>comunicación (si está disponible) | Configure la comunicación con una dirección única para cada<br>inversor.                                                                                                    |                 | [ ] completado<br>Registrar dirección en Notas                       |
|          | 7         | versión de la máquina                                 | Para mantenimiento y referencia, registre las revisiones de firmware<br>si corresponde.                                                                                                    |                 | [] completado<br>Registro con números de serie                       |
|          | 8         | parámetro de<br>funcionamiento                        | Registre los parámetros de funcionamiento del inversor.<br>Verifique que se haya seleccionado IEC62109 o la configuración Conectada a la red correspondiente.<br>Reduzca la tasa invertida y adjunte la etiqueta adhesiva de reducción según sea necesario. |                 | [ ] completado<br>Registrar parámetros<br>de funcionamiento en Notas |
|          | 9         | Pruebas                                               | Abra y cierre el disyuntor de CC para confirmar si el inversor se reinicia y<br>se apaga automáticamente.                                                                                                    |                 | [] Reinicio exitoso<br>[] No reiniciar                               |
|          | 10 Fin    | alización                                             | La instalación y la puesta en marcha están completas si no<br>hay anomalías.                                                                                                    |                 | [ ] bien<br>[ ] Problemas detectados                                 |

| NOWBRE DEL FROTEGIC | NOMBRE | DEL | PROYE | CTO |
|---------------------|--------|-----|-------|-----|
|---------------------|--------|-----|-------|-----|

UBICACIÓN

NÚMERO

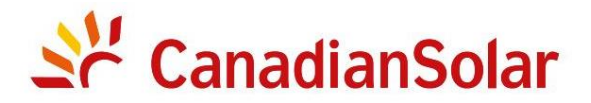

## INSTALACIÓN Y

INVERSORES DE CADENA

TRIFÁSICOS (SERIE)

| Propietario del sistema:                                                |                                                                                                    |
|-------------------------------------------------------------------------|----------------------------------------------------------------------------------------------------|
| Dirección / Ubicación:                                                  | Tenga en cuenta los arreglos y variaciones típicos del sitio                                           |
| Invertir modelo:                                                        | Revisión de firmware del inversor: DSP: LCD:                                                           |
| Número de inversores: Inclinación de montaje inversa:                   |                                                                                                    |
| Potencia de salida*: Voltaje de CC de entrada:                          | Límite de aislamiento (K):                                                                             |
| Rejilla: V Máx:         V mín:         Frecuencia máx.:         Mínimo: | Compensación reactiva: +/-FP                                                                           |
| Configuración: MPPT único MPPT paralelo                                 |                                                                                                    |
| Monitoreo: RS485: ethernet:                                             | Equipo de monitoreo y proveedor:                                                                       |
| Fabricante de módulos fotovoltaicos:       modelo fotovoltaico:         |                                                                                                    |
| Tamaño del cable de CC: Tamaño del cable de CA:                         | Valores nominales del transformador, proveedor:                                                        |
| Número de módulos conectados en serie en cadenas fotovoltaicas:         |                                                                                                    |
| Número de cadenas fotovoltaicas en paralelo por MPPT:                   |                                                                                                    |
| Tamaño total del sistema (vatios de CC):                                | *Especifíque la potencia reducida y agregue la potencia de la placa de identificación entre paréntesis |
|                                                                         |                                                                                                    |
| COMENTARIOS / OBSERVACIONES GENERALES:                                  |                                                                                                    |
|                                                                         |                                                                                                    |
|                                                                         |                                                                                                    |

| NOMBRE DEL PROYECTO |        |
|---------------------|--------|
|                     |        |
| UBICACIÓN           | NÚMERO |

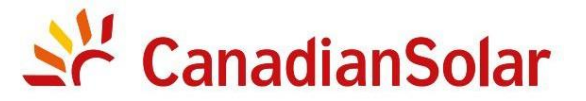

## INSTALACIÓN E INVERSORES DE CADENA TRIFÁSICOS (SERIE)

### LISTA DE VERIFICACIÓN DE LA PUESTA EN MARCHA Advertencia: esta lista de verificación no sustituye al manual del usuario. Lea el manual del usuario antes de invertir la selección e instalación del sitio.

#### Invertir números de serie:

| 1        |                     | 22 |        |
|----------|---------------------|----|--------|
| dos      |                     | 23 |        |
| 3        |                     | 24 |        |
| 4        |                     | 25 |        |
| 5        |                     | 26 |        |
| 6        |                     | 27 |        |
| 7        |                     | 28 |        |
| 8        |                     | 29 |        |
| 9        |                     | 30 |        |
| 10       |                     | 31 |        |
| 11       |                     | 32 |        |
| 12       |                     | 33 |        |
| 13       |                     | 34 |        |
| 14       |                     | 35 |        |
| 15       |                     | 36 |        |
| deciséis |                     | 37 |        |
| 17       |                     | 38 |        |
| 18       |                     | 39 |        |
| 19       |                     | 40 |        |
| 20       |                     | 41 |        |
| 21       |                     | 42 |        |
|          |                     |    |        |
| NO       | /BRE DEL INSTALADOR | CO | MPAÑÍA |
| FIR      | MA DEL INSTALADOR   | TE | DIO    |